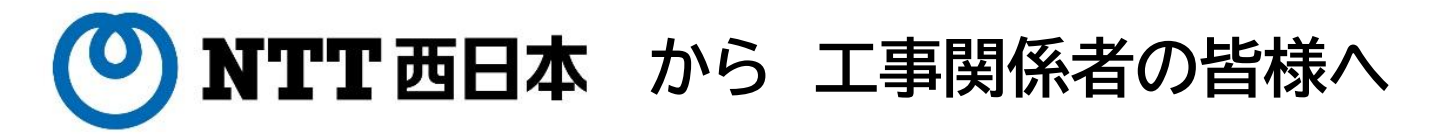

# 埋設物調査・確認・工事立会申請の Web受付システムを リニューアルします

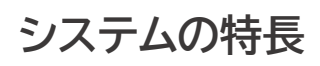

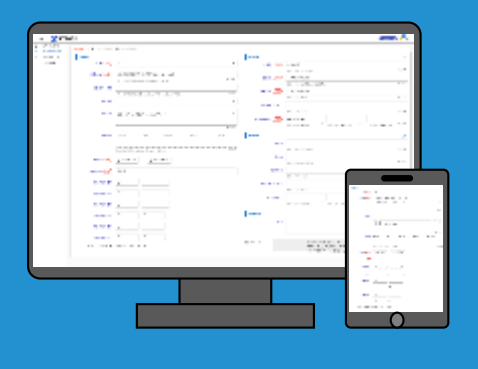

▲パソコン、タブレット、 スマホ等から手軽に申請可能

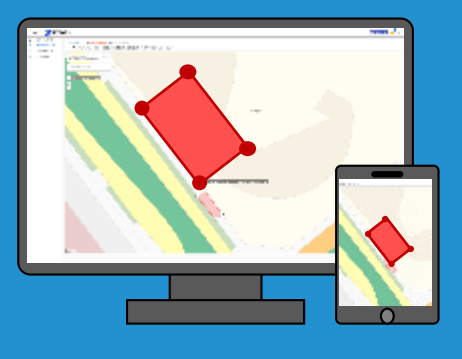

▲地図上に作図して 手軽に工事範囲を指定

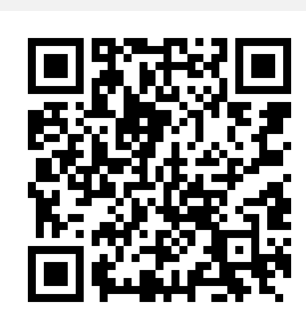

# 新 埋設物調査・工事立会受付システム https://ap.infrastructure-mgmt.ip

パソコン、タブレット、スマートフォン等でご利用頂けます。 ご利用の際は 最新のWebブラウザーをご利用ください。 ※Internet Explorerはサポートしていません。 他のブラウザをお使いください。 ※インターネットによるお申込みは24時間可能ですが、 受付は平日日中帯のみとなります。

# 新 埋設物調査・工事立会受付システム

# 操作マニュアル(第1版) 2021年4月作成

# 目 次

| 第1章 | 新埋設物調査・工事立会受付システムへのログイン方法・・・・                    | 1                    |
|-----|--------------------------------------------------|----------------------|
| 第2章 | お客様(申請者様)情報登録方法・・・・・・・・・・・・・                     | 2~4                  |
| 第3章 | 埋設物確認申請方法(工事内容等登録)・・・・・・・・・・                     | 5~9                  |
| 第4章 | 埋設物確認申請方法(工事範囲設定)・・・・・・・・・・・                     | 10~17                |
| 第5章 | 埋設物確認結果確認方法(受付証発行)・・・・・・・・・・                     | 18~19                |
| 第6章 | 便利な使い方・・・・・・・・・・・・・・・・・・・・・・・・・・・・・・・・・・・・       | 20<br>20<br>21<br>22 |
| 第7章 | お客様情報管理 (お客様情報変更)・・・・・・・・・・                      | 23                   |
| 第8章 | パスワードを忘れた場合の対応・・・・・・・・・・・・・                      | 24                   |
| 第9章 | 工事範囲設定(補足説明)・・・・・・・・・・・・・・・・・・・・・・・・・・・・・・・・・・・・ | 25~27<br>25~26<br>27 |

1接続URLは次の通りです。 https://ap.infrastructure-mgmt.ip/

2.接続機器及び対応ブラウザ

- パソコン、タブレット、スマートフォン等問わずご利用頂けます。
- ご利用の際は最新のWebブラウザをご利用ください。
- ※Internet Explorerはサポートしていません。
- 他のブラウザ(Chrome, Edge, Firefox 等)をお使いください。
- ※このマニュアルでは「Microsoft Edge」を例に説明します。
- ※インターネットによるお申込みは24時間可能ですが、受付及び確認結果の回答は 平日の日中帯のみとなります。

3.ブックマークの作成

ブックマークに本サイトを登録しておくと、次回以降のログインが簡単にできます。 作成されることをお勧めします。

①「工事立会申請ログイン画面」が表示された状態で「お気に入りを追加して編集」を選択。

②お気に入りの編集画面が表示されます。

③お気に入りの名前を入力。(名称は任意)※図例では「新NTT埋設物確認申請」

④「完了」を選択。

⑤.「Microsoft Edge」初期画面に作成した、お気に入りが表示されます。

| <b>ONTT</b> 西日本                                                                                 | 2     お気に入りの編集     3     名前 新NTT埋設物確認申請     3     3     3     3     3     3     3     3     3     3     3     3     3     3     3     3     3     3     3     3     3     3     3     3     3     3     3     3     3     3     3     3     3     3     3     3     3     3     3     3     3     3     3     3     3     3     3     3     3     3     3     3     3     3     3     3     3     3     3     3     3     3     3     3     3     3     3     3     3     3     3     3     3     3     3     3     3     3     3     3     3     3     3     3     3     3     3     3     3     3     3     3     3     3     3     3     3     3     3     3     3     3     3     3     3     3     3     3     3     3     3     3     3     3     3     3     3     3     3     3     3     3     3     3     3     3     3     3     3     3     3     3     3     3     3     3     3     3     3     3     3     3     3     3     3     3     3     3     3     3     3     3     3     3     3     3     3     3     3     3     3     3     3     3     3     3     3     3     3     3     3     3     3     3     3     3     3     3     3     3     3     3     3     3     3     3     3     3     3     3     3     3     3     3     3     3     3     3     3     3     3     3     3     3     3     3     3     3     3     3     3     3     3     3     3     3     3     3     3     3     3     3     3     3     3     3     3     3     3     3     3     3     3     3     3     3     3     3     3     3     3     3     3     3     3     3     3     3     3     3     3     3     3     3     3     3     3     3     3     3     3     3     3     3     3     3     3     3     3     3     3     3     3     3     3     3     3     3     3     3     3     3     3     3     3     3     3     3     3     3     3     3     3     3     3     3     3     3     3     3     3     3     3     3     3     3     3     3     3     3     3     3     3     3     3     3     3     3     3     3     3     3     3     3     3     3     3     3     3     3     3     3 |
|-------------------------------------------------------------------------------------------------|----------------------------------------------------------------------------------------------------|
| ▲システムは「新 埋設物調査・工事立会受<br>付システム」です。<br>はじめてご利用の方は、お客様情報の登録<br>をお願いいたします。<br>(2020年5月以前に旧システムをご利用の | フォルダー お気に入りバー ✓<br>詳細 ④ 完了 削除                                                                                                    |
| 場合も、再登録をお願いいたします) →<br>む<br>参                                                                   | すべてのデバイスのお気に入りを取得する場合は、同期を<br>オンにします。                                                                                                    |
|                                                                                                 | 同期を有効にする                                                                                                    |

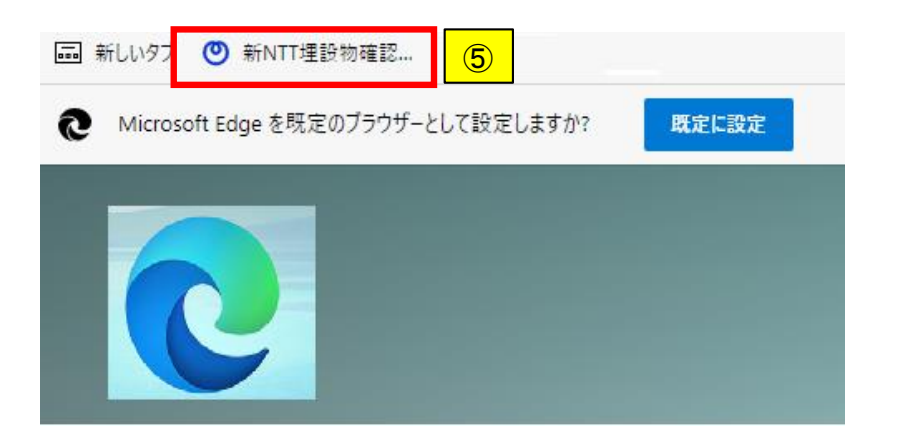

# 2章 お客様(申請者様)情報登録方法

- ■本システムをご利用頂く場合は「お客さ情報の登録」が必要になります。
- 【重要】 旧の申請システムでご利用頂いていた、ID及びパスワードは使用できません。 再登録をお願いします・
- 1「工事立会申請」ログイン画面を表示。
- 2.「新規にお客様情報を登録する場合は」「こちら」を選択。
- 3.利用規約が表示されます。内容を十分に確認頂き、同意頂ける場合は「同意する」を選択。 ※同意頂けない場合は、本システムは利用できません。

| <b>② NTT</b> 西日本                                                                                                    |      |
|----------------------------------------------------------------------------------------------------|------|
| 工事立会申請 ログイン                                                                                                    |      |
| 【お知らせ】                                                                                                    |      |
| 現時点、システムメンテナンスに関するお知らせはございませ                                                                                                    |      |
| huo                                                                                                    |      |
| お客様D                                                                                                    |      |
| JIE5i1g                                                                                                    |      |
|                                                                                                    |      |
| 2<br>(1973)                                                                                                    |      |
|                                                                                                    | )    |
| バスワードをお忘れの場合は     こちら                                                                                                    |      |
| 操作マニュアルは(こちら                                                                                                    |      |
| サイトの利用規約は(こちら                                                                                                    |      |
| システムの操作・トラブルに関するお問合せ<br>system-help@infrastructure-mgmt.jp (平日9:00〜17:30<br>・上記時間以外は翌営業日の対応となりま<br>・お問合せ内容によっては回答にお時間をいただく場合がありま | 先)すす |
| ・インターネットによるお申込みは24時間可能ですが、受付は平日日中帯のみとさせていた<br>だきます。平日17~24時、土曜、日曜および祝休日のお申込みの場合は、翌営業日の受付<br>とさせていただきます。ご了承ください。                  | 1    |

#### 🕐 NTT 西日本

#### お客様情報登録

#### ご利用規約を確認し、よろしければ「同意する」を押してください。

#### 【当ホームページのご利用にあたって】

- □無ホームハーシの2・料剤にあた>>>」 当ホームハーションは、エス・ティ・ティ・インフラネット換述会社(以下、「当社)といいます)が運営しております。
  ・当ホームハーションにご提供するサービス(以下「キサービス)といいます)をご利用になる時に以下の利用感動(以下「未感動」といいます)をご指わいただき、未認的の容容を基心いたけが当合いごご利用してださい、 ます)を討念かいただき、未認的の容容を基心いただが当合いごご利用してださい。
  また、当社は、本規約の内容を支払いたびは打合いたが引用していたの効力を主ち、本規約を改打する場合、当 は、当ホームハーシンにて、未認約を改訂する公式が打合いた利用の適当が行きたの効力を主す」本規約を改訂する場合、当 たは、当ホームハーシンにで、未認約を改訂するの規約の容容が活用されます。
- 37) としんしなす。 Minikus Januara (2000年期の) 一部の ないしているう。 がお、改訂を確認していたたくため、定期のに本規制を構想していただけますようお願いいたします。 お客様が本サービスをご利用されることにより、本規約に同意されたものとみなします。

#### 【ご提供範囲】

当ホームページ及び本サービスへの情報登録および当ホームページの閲覧及び本サービスのご利用は、ユーザ登録された方のみ利用が 可能です。

#### 【保証及び責任制限について】

- (Q品及の資産約期について) ・当社は、当ホームページ及びホサービス(以下「当ホームページなど」といいます)に掲載される地図・文書・写真・イラスト号の信 幣(データ機会みます。以下「掲載賃稿」といいます)並びに当ホームページなどより入手された情報。当ホームページなどを進し で第三番から入手されに情報(以下「人事保備)といいます)加び当ホームページなどより入手された情報。当ホームページなどを進 使、完全能を受益した情報と使用する。 地球は、周載町得線について、志葉様への事前追加なして、さりが音の企都見以き一部を変更する場合があります。なお、当社は、当ホー ムページなどや電機構築を更新することを、改善様にし、そのが音の企都見以き一部を変更する場合があります。なお、当社は、当ホー ムページなどや電機構築を更新することを、改善様にし、そのが音の全部見以き一部を変更する場合があります。なお、当社は、当ホー ムページなどや電機構築を更新することを、改善様にし、そのが音のなごない、いかなる描意を扱ったとしても、当社は、一切の責 任を負いません、同様に、お客様が当ホームページ。「出た」ムページなどを正示に公判用できない場合や、お客様へ の事前に知らいとはホームページなどを正示に知られたりかなどを正示したいかいなは得自己ついても当社は一切 の責任を負いません。

- 当社は当ホームページ上で、お客様の環境下において当ホームページなどのコンテンツや掲載情報が適切であるかなどの記述や表示は 一切行いません。当ホームページなどの利用に関しては、お客様の責任の下でお願いします。

#### 【著作権】

得載清極及び当ホームページなどを構成するソフトウェア等は、当社及びその間値会社ならびに第三部が有する著作権、特許権、関係 権その他の権利により保護されており、当社は、お器体に対して、上述後格の処理内や消費を非確するものではありません。 情報情報及び当ホームページとどを増成するソフトウェア等にごう意とては、、当ホームページとどの制設や利用目的での複製に取り利 用することができ、改変、第三者への利用許諾、転載子の他の利用は認められません。

#### 【お客さま I D とバスワードの管理】

当ホームページなどにログインするためのお客さま1Dおよびパスワードは、ユーザー登録を通いたお客様専用のものです。 お客様は、お客さま1D・パスワードを厳制に管理することとし、第三者(社内・社外を触わず)への質偽及び譲渡などの一切の行為 を茶止し、これらの行為に伴いお客様に生じた横吉について、当社は一切の責任を負いません。 お客さま1D・パスワードに関してのお問い給わせについては、プライバシー保護の製品から、当ホームページではお音えできない場 合がございます。

#### [ヤキュリティについて]

当ホームページでは、お客様の個人情俗保護のため、SSL (Secure Sockets Layerprotocol) を利用しております。 SSLは、インターネット上でやり取りされているデータ(個人名、住方、電話毎号などの個人情報や企業の機部情報など)を暗号化 し、第三者による感受から保護するための通信技術のことです。

#### 【準拠法と管轄裁判所】

本利用規約の解釈に関しては、日本国法に準拠し、当ホームページの利用に関わる紛争、訴訟の専属管轄裁判所は、他に別段の定めの ない限り、東京地方裁判所を第一審の専属管轄裁判所とするものとします。

#### 【当ホームページなどを利用するお客様が自ら提供する個人情報の提供先】

当ホームページなどの利用にあたり、お客様は、当社及び参画企業(ログイン画面の上部に記載された会社など(以下「各会社)とい います)に対し、お客様の個人情報を提供することになります。 お客様から当社に提供された個人情報は、法令なび以下の記載に基づき取り扱います。本会社におけるお客様の個人情報の取り扱いに ついては、各社のパームページなどでご確認ください。

#### 【個人情報の利用目的について】

当社は、お客様が書面に記載されたり、当ホームページなどの入力画面に入力された個人情報を次の利用目的のために取り扱います。

- ジなどの提供の際における本人確認のため
- 自ては、の各株の7番回にに転送されてり、当ホームパーシルとのハノ回回に入力されて値
   (1) 当ホームペーシなどをお客様に提供するため
   (2) ログイン時や1 D/(スワードの変更時そのほか当ホームページなどの提供の際にお
   (3) 本サービスに基づくお客様の当社への問い合わせに対する回答などの対応のため
- (4) 当ホームページなどの利用に伴うお客様への連絡のため
- (1) 2015年1月1日 5) お客様の申込みに整づく各会社に対するお客様の個人情報の提供のため (5) 対数物理論・立会・山根単純の品質用したさい行用体実施を目的にして、当ホームページにて取得した利用者に係る個人情報を (7) 対数物理論・立会・山根単純の遺類用したさい行用体実施を目的にして、当ホームページにて取得した利用者に係る個人情報を
- 第三者に提供するため
- (8) お客様の同意を得た第三者に個人情報を提供するため
- (3) ジョンボームページなどやネット・コールモーメリカッジング (3) 当ホームページなどやネット・つう者の連書・不具き、事政発生時の調査やご報告・ご連絡のため (10) 当ホームページなどの改善学証法掲載の開発のため (11) 新規サービスの開発のため (22) アンケード等の実施のため

- (13) 当ホームページなど及び電気通信サービスの提供等に係るご意見・ご要望・お開合せ等への対応のため。
- (14) 利用規約違反行為の調査のため
- (15) 当社は、理説物調査・立会・占用業務の品質向上および円滑な実施を目的として、当ホームページにて取得した利用者に係る個人情報を各会社に提供します。 ・当社は、お客様が本サービスを利用して各会社に対し個人情報を提供した場合は、本会社によるお客様の個人情報の取得や取り扱いに

3

ついて何ら責任を負いません

当社は、利用目的達成に必要な範囲において、個人情報の取り扱い業務の全部又は一部を外部委託することがあります。

以上

戻る 同意する

# 2章 お客様(申請者様)情報登録方法

4.お客様(申請者様)情報を記載例に従って入力して下さい。
※「必須」項目は全て入力しないと登録できません。
※各項目毎に使用できる文字の条件があります。(例:全角 半角数字 等) 条件をみたしていない場合、項目下の朱書きのメッセージが表示されます。
修正等の対応をお願いします。
①.「担当名」:部課名等が無い場合は「工事責任者」「現場代理人」等でも可能です。
②.「メールアドレス」:Gメール等フリーメールも使用可能です。
③.パスワードと確認用パスワードを同じ内容で入力して下さい。
※8文字以上32文字以下で入力してください。

※半角英字(大文字)、半角英字(小文字)、半角数字、半角記号(! @等)のうち3種類以上 使用してください。

※ご入力頂いたパスワードは、ログインする際に必要となりますので大切に保管してください。

5.入力が完了したら「登録」を選択。

※「登録ボタン」が活性しない場合、入力項目に不備又は漏れがあります。修正又は追記して下さい。 6.「お客様情報登録完了メッセージ」が表示されます。「OK」を選択。

| お客様情報登録                        |                                        |                                     |                             |
|--------------------------------|----------------------------------------|-------------------------------------|-----------------------------|
| 埋設物調査のお申し込みに必<br>以下のお客様情報・バスワー | 要となるお客様情報を登録します。<br>ドの各欄に情報を入力してください。  |                                     | 4-①                         |
| お客様情報                          |                                        |                                     |                             |
| 企業名 必須                         | (株) 太郎建設                               | 担当名 必須                              | 通信土木建設担当                    |
|                                | 例: (株) 太郎違設 6;                         | 50                                  | 0-50-<br>75- 通路課主大编校理当      |
| 担当者名 必須                        | 日本 太郎                                  | 担当者名フリガナ 必須                         | ニホン タロウ                     |
|                                | 例:日本 太郎 5,                             | 20                                  | 例:ニホンタロウ 7/50               |
| 担当者連絡先 1 必須                    | 03123456789                            | 担当者連邦 4-(2)                         | 03123456789                 |
|                                | 例:03123456789 11,                      |                                     | 例:03123456789 11/11         |
| 担当者連絡先 3                       | 03123456789                            | メールアドレス 🛛 🖉                         | abc@ntt.ne.jp               |
|                                | 例:03123456789 11,                      | 11                                  | 7) - abogentino jp 12 / 120 |
| メールアドレス<br>(確認用)               | abc@ntt.ne.jp                          |                                     |                             |
|                                | 例:abc@ntt.ne.jp 13 /                   | 128                                 |                             |
| パスワード                          | 4–(                                    | 3                                   |                             |
| ※8文字以上32文字以下で<br>※半角英字(大文字)、半角 | 入力してください。<br>英字(小文字)、半角数字、半角記号(I、 @等)の | )うち3種類以上使用してください。                   |                             |
| ※ご入力頂いたパスワードは                  | 、ログインする際に必要となりますので大切に保管                | してください。                             |                             |
| パスワード                          | Temmo2661                              | <ul> <li>パスワード(確認<br/>用)</li> </ul> | <u>Temena2661</u> 5         |
|                                | 10                                     | / 32                                |                             |
|                                |                                        |                                     | (戻る) 登録                     |
|                                |                                        |                                     |                             |

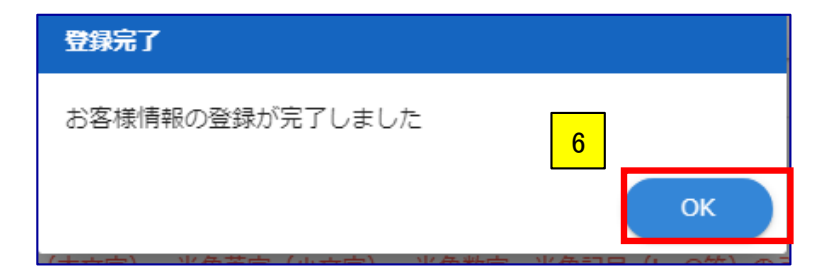

7.「パスワード保存画面」が表示されます。必要により「保存」を選択。

8.「お客様情報登録画面」が表示されます。「お客様ID」が表示されていますのでメモをお願いします。 9.「ログイン画面に戻る」を選択。

10.「ログイン」を選択すると、埋設確認申請が可能になります。※申請方法は次章参照。

11.登録が完了すると、登録されたメールドレスに登録内容が送信されます。

お客様IDが記載されていますので、大切に保管して下さい。

|                            | ×                                              |                                    |
|----------------------------|------------------------------------------------|------------------------------------|
| デフォルトとして設定                 |                                                | <b>② NTT</b> 西日本                   |
|                            |                                                | 工事立会申請 ログイン 10                     |
|                            | パスワードを保存しますか?                                  | 【お知らせ】                             |
| お客様情報登録完了                  | ユーザー名 hebaru12345@docomo.ne.jp ▼<br>ノ(スワード ▼ ● | 現時点、システムメンテナンスに関する<br>お知らせはございません。 |
|                            | 7 保存 使用しない                                     |                                    |
| 以下になります。                   |                                                | お客様ID                              |
| ※お客様IDは、ログインする際に必要となりますので大 |                                                | Le hebaru12345@docomo.ne.jp        |
| 切に保管してください。                |                                                | パスワード                              |
| 8 <sup>お客様</sup> OROBD1L   |                                                | <b>a</b>                           |
| 9 ログイン画面に戻る                |                                                | <b>ロ</b> ガイン                       |

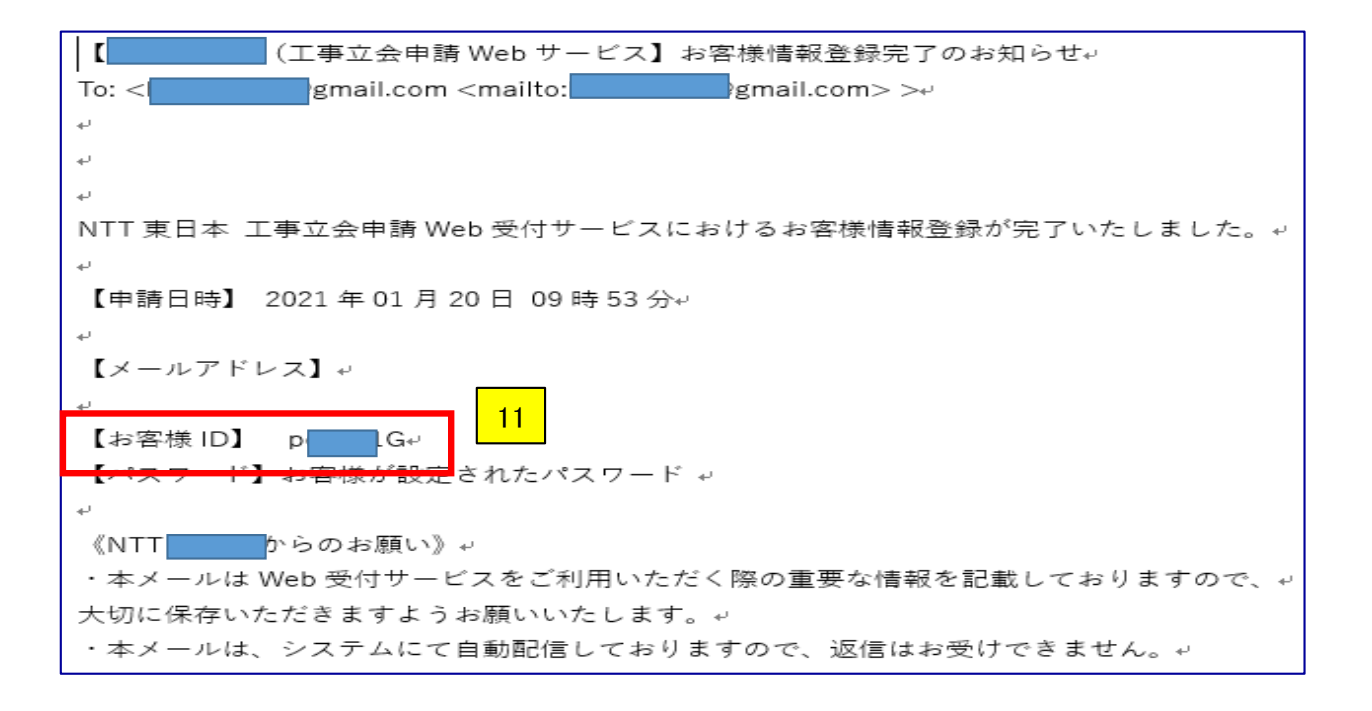

1.ブックマークに登録されているサイトを選択。

- 2.お客様IDとパスワードが初期表示されていますので「ログイン」を選択。 ※「ログイン」ボタンが選択できない場合は、お客様ID欄をクリックし、IDを選択し直して下さい。 ※初期表示されていない場合は、お客様IDとパスワードを入力。
- 3.「申請情報登録」を選択。

「工事情報入力」画面が表示されます。

- 4.「申請種別」を選択。
  - ①.「埋設調査依頼」:工事設計に伴う事前の埋設物確認時に選択。
  - (2)「施工協議依頼」:工事を受注後、工事施工を目的とした埋設物確認時に選択。
  - ③.「立会依頼」:この項目は、当面使用しません。
    - ※前②項の「施工協議依頼」で、現地立会が必要になった場合は、その後の対応は 電話等での対応となります。
- 5.「業種」:申請対象工事の業種を選択。
- 6.「工事名称」:工事名を入力。
- ※受付証に出力されますので、官公庁等から受注される工事の場合は正式な工事名を入力。 7.「工事目的・住所・掘削個所数」:具体的な工事の目的、工事個所の住所、掘削される個所数を入力。

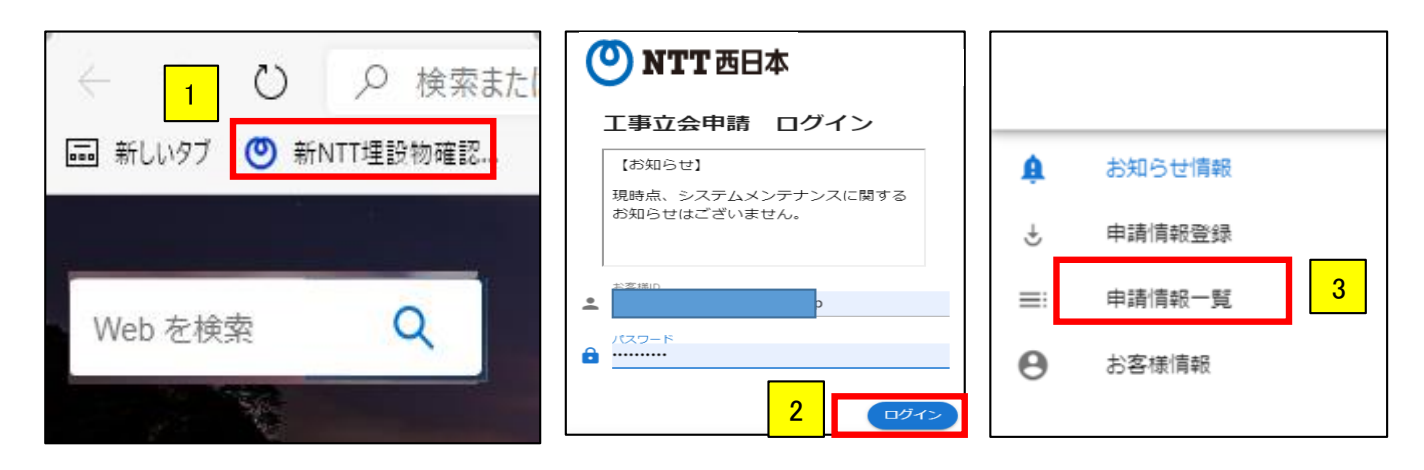

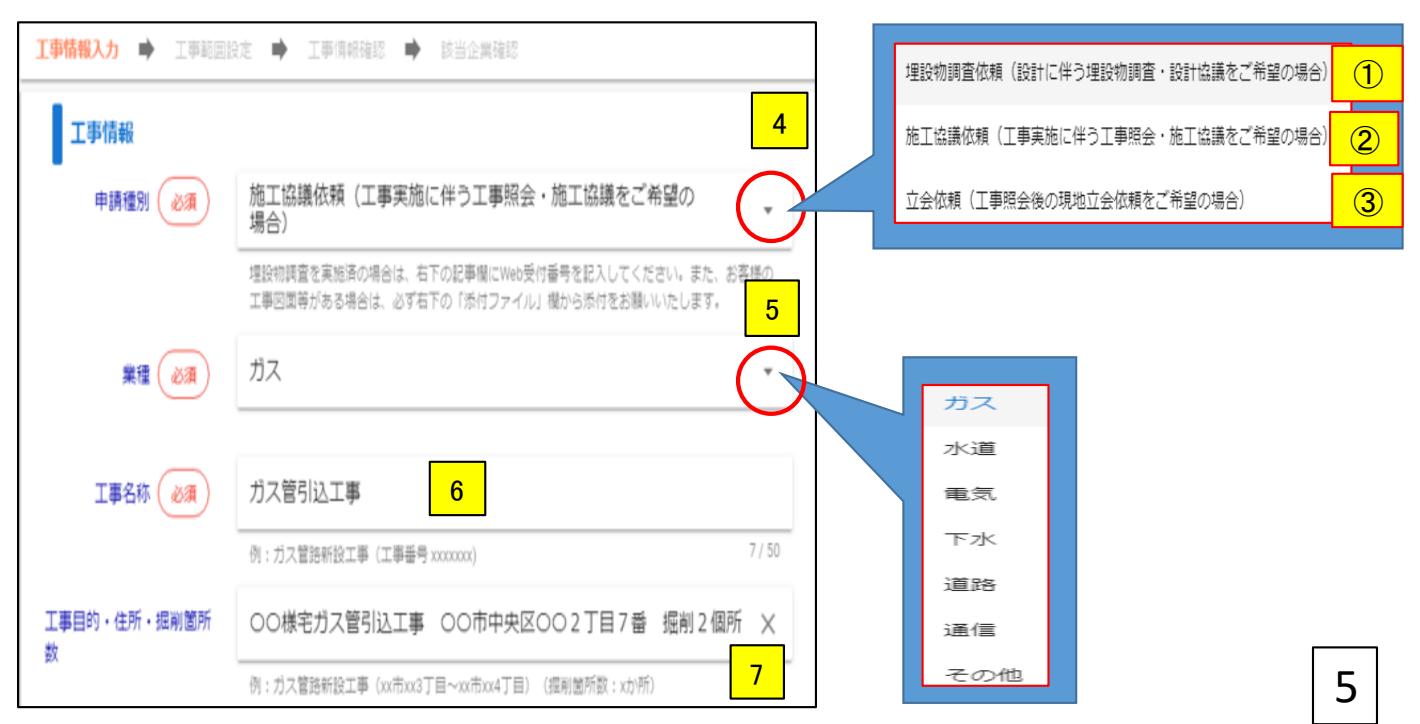

- 8.「道路区分」」: 掘削等の工事を行う区分を選択。
   ※道路の法面及び民有地掘削等、選択項目が無い場合は選択不要です。
   ※記事欄等を利用して工事場所を入力して下さい。(例 民有地を掘削 法面を掘削等)
   9-1.「工事規模」: 掘削の「長さ」「幅」「深さ」をメートル単位で入力して下さい。
- ※図例は長さ5m 幅2m 深さ1.5m の場合
- 9-2.表示された形式で表現できない場合は「×」を選択し、工事規模を入力して下さい。
- 10-1..「工事内容」:工事内容を選択。(複数選択可) ※図例は掘削工事を行う場合
- 10-2.「その他」を選択した場合は、工事内容を入力して下さい。
- 11.「工事期間」:工事の工期を選択。
  - ※空白個所をクリックするとカレンダーが表示されます。
- 12.「工事時間帯」:工事を施工する時間帯を「昼間」「夜間」「昼夜間」から選択。

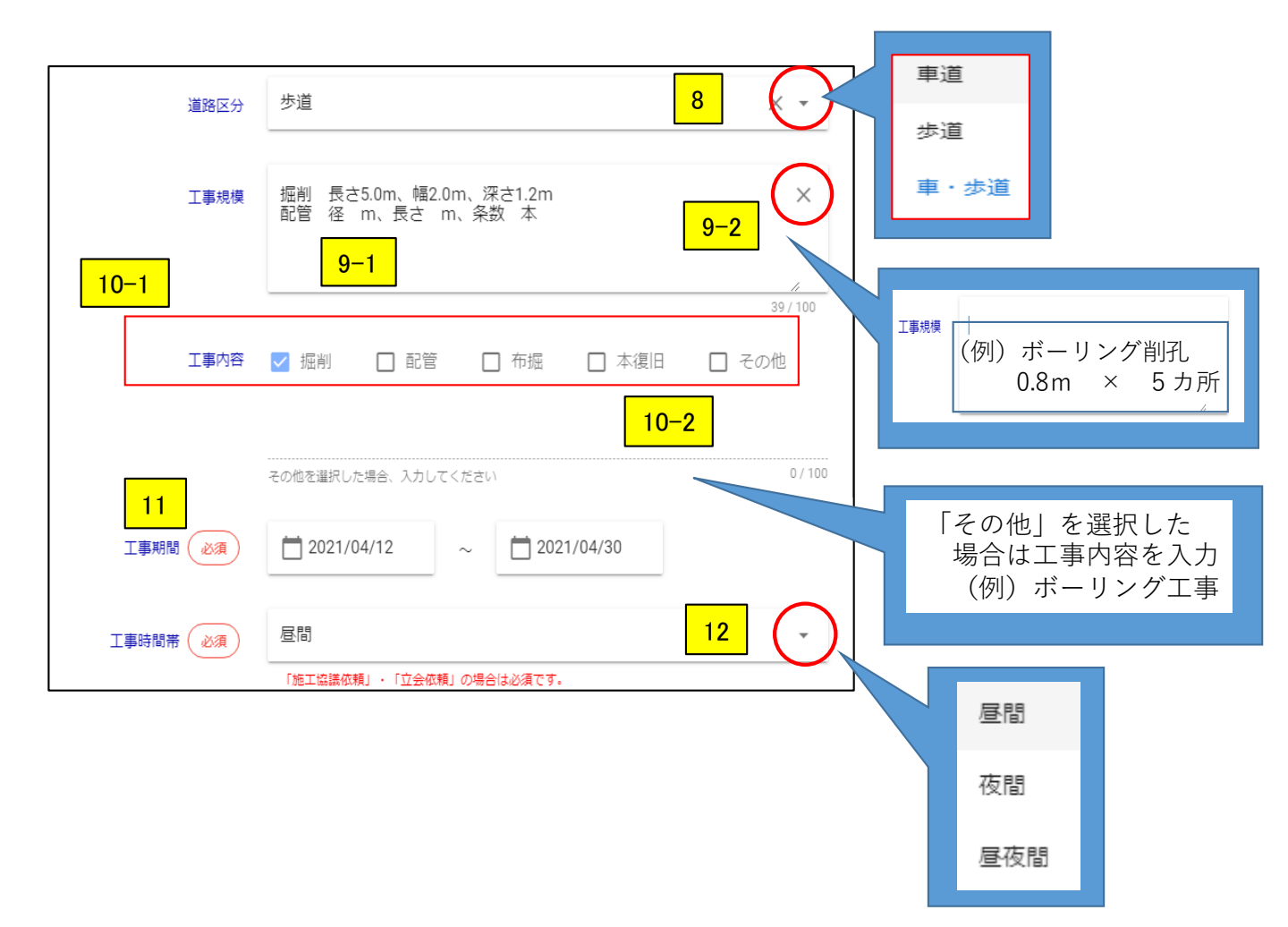

13.「協議希望日時」、「立会希望日時」:申請種別により入力内容が異なります。

- 13-1.「埋設調査依頼」の場合、協議希望日の選択はできません。 協議が必要な場合は、電話等で日程対応をさせていただきます。
- 13-2.「施工協議依頼」の場合、埋設物受付担当へ来社して協議を特に希望される場合は、希望日 及び希望時間帯を選択。

希望日時で対応できない場合がありますので、第二、第三希望までの入力をお願いします。

13-3.「立会依頼」は現在使用していませんので、希望日及び希望時間の選択は行わないで下さい。 ※前②項の「施工協議依頼」で、現地立会が必要になった場合、その後の対応は電話等での対応 となります。

#### 図「埋設調査依頼」の場合

図「施工協議依頼」の場合

図 「立会依頼」の場合

| 協議希望日 1   | Ö             |               | 立会希望日1                | Ö            |             |
|-----------|---------------|---------------|-----------------------|--------------|-------------|
|           | 09:00~10:00   | □ 10:00~11:00 |                       | 09:00~10:00  | 10:00~11:00 |
|           | 11:00~12:00   | 12:00~13:00   | 六公祭神味明 1              | 11:00~12:00  | 12:00~13:00 |
| 話成布 壁時間 1 | 13:00~14:00   | 14:00~15:00   | <u></u> 至仲要吗(a) 1     | 13:00~14:00  | 14:00~15:00 |
|           | 15:00~16:00   | 16:00~17:00   |                       | 15:00~16:00  | 16:00~17:00 |
| 協議希望日 2   |               |               | 立会希望日2                |              |             |
|           |               | -             |                       |              | -           |
|           | 09:00~10:00   | 10:00~11:00   |                       | 09:00~10:00  | 10:00~11:00 |
| 協議希望時間 2  | 11:00~12:00   | 12:00~13:00   | 立今祭道時間の               | 11:00~12:00  | 12:00~13:00 |
|           | 13:00~14:00   | 14:00~15:00   | 11 22 TD 380 04 (8) 2 | 13:00~14:00  | 14:00~15:00 |
|           | 15:00~16:00   | 16:00~17:00   |                       | 15:00~16:00  | 16:00~17:00 |
| 協議希望日 3   |               |               | 立会希望日 3               |              | ]           |
|           | 09:00~10:00   | □ 10:00~11:00 |                       | 09:00~10:00  | 10:00~11:00 |
|           | 11:00~12:00   | 12:00~13:00   |                       | 11:00~12:00  | 12:00~13:00 |
| 協議希望時間 3  | 13:00~14:00   | 14:00~15:00   | 立会希望時間3               | 13:00~14:00  | 14:00~15:00 |
|           | 15:00~16:00   | 16:00~17:00   |                       | 15:00~16:00  | 16:00~17:00 |
| 15        | 議希望日がある場合は、なる | るべく入力してください   | 13                    | 議希望日がある場合は、な | るべく入力してください |

- 14.「発注情報」を記載例に従って入力して下さい。 ※「必須」項目は全て入力しないと登録できません。 ※右上のボタンを選択すると、コピー可能な情報が表示されます。 必要によりコピー及び修正し活用ください。
- 15.「施工情報」を記載例に従って入力して下さい。
   ※「必須」項目は全て入力しないと登録できません。
   ※右上のボタンを選択すると、コピー可能な情報が表示されます。
   必要によりコピー及び修正し活用ください。

| 祭注情報      |                               |                    |               |         |                        |
|-----------|-------------------------------|--------------------|---------------|---------|------------------------|
|           | (井) 十 白口(君=小                  |                    |               |         | クリックするとコピーできる情報が表示されます |
| 正果石(必須)   | (和) 入口DX主命交<br>(例) · (件) 士郎連铃 |                    | 14            | 5 / 50  |                        |
|           |                               |                    |               |         | ▶ 前回情報から発注情報にコピー       |
| 担当名(必須)   | 道路課工个建設担当                     |                    |               | 0.(50   | ■ お客様情報から発注情報にコピー      |
|           | 例: (株) 道路課土木建設担当              |                    |               | 9750    |                        |
| 責任者名(必須)  | 日本太郎                          |                    |               |         |                        |
|           | 例:日本 太郎                       |                    |               | 5/20    |                        |
| 責任者名フリガナ  | ニホンタロウ                        |                    |               | ×       |                        |
|           | 例:ニホンタロウ                      |                    |               | 6 / 50  |                        |
| 責任者連絡先 必須 | 03123456789                   | 03123456 ×         | 031234567     | ×       |                        |
|           | 例:03123456789 11/11           | 例:03123456789 8/11 | 例:03123456789 | 9/11    |                        |
| 施工情報      |                               |                    | 15            |         |                        |
| 企業名(必須)   | ㈱次郎工業                         |                    |               |         | クリックするとコピーできる情報が表示されます |
|           | 例: (株) 次郎工業                   |                    |               | 5 / 50  |                        |
| 招当名 (2)酒) | 丁惠部审两扣当                       |                    |               |         | 前回情報から施工情報にコピー         |
|           |                               |                    |               | 7 / 50  | ■ お客様情報から施工情報にコピー      |
| +***      |                               |                    |               | 0.56468 | 🗎 発注情報から施工情報にコピー       |
| 責任者名 必須   |                               |                    |               | 5.100   |                        |
|           | 例:日本 太郎                       |                    |               | 5720    |                        |
| 責任者名フリガナ  | ニホンタロウ                        |                    | ×             |         |                        |
|           | 例:ニホンタロウ                      |                    |               | 6 / 50  |                        |
| 責任者連絡先 必須 | 03123456789                   |                    |               |         |                        |
|           | 例:03123456789 11/11           | 例:03123456789 0/11 | 例:03123456789 | 0/11    |                        |
|           | 現地で連絡の取れる番号につ                 | いても記載をお願いします。      |               |         |                        |

- 16.「記事」:申請内容で表現できなかった内容(埋設物確認担当へ伝えたいこと)があれば入力して下さい。 【重要】:「埋設物調査を実施済の場合は、申請時のWeb受付番号を入力してください」と
  - 表示していますが、立会申請については、現在使用していませんので、入力不要です。 ※立会が必要な場合は、電話などでご連絡いたします。
- 17.「添付ファイル」:「現地案内図」「施工図面」等、関係図面類を添付して下さい。
  - ①.グレー枠内の任意の場所をクリック。
  - ②選択画面が表示されます。
  - ファイルの格納場所を指定。
  - ③.添付するファイルを選択。
  - ④「開く」を選択。
  - ⑤.選択したファイルが表示されます。
  - ※以後、①~⑤を繰返し、添付を完了して下さい。
- 18.全ての入力を完了すると「工事範囲設定」ボタンが選択可能になります。
  - なお、「工事範囲設定」ボタンが選択可能にならない場合は、入力内容に誤り又は漏れがあります。 確認し、修正等を行って下さい。

※「工事範囲設定」の詳細は次の章で説明します。

| その他情報  |                                                                                                    |                                       |                                                       |
|--------|----------------------------------------------------------------------------------------------------|---------------------------------------|-------------------------------------------------------|
| 16     | 記事 (例) 民有地のみの掘削です。道路部分の句作はありません。 X<br>(例) 法面部分の掘削です。                                                   | · · · · · · · · · · · · · · · · · · · |                                                       |
|        | ※増設物調査を実施済の場合は、申請時のWeb受付番号を入力してください 44/100                                                             | 名前<br>★ 0イックアクセス  11/20 アクセス          | * 更新日時 種類<br>ば 17-3) 10.44 Adobe A                    |
| 添付ファイル | ここにファイルをドラッグ&ドロップしてください。<br>またはクリックしてファイルを選択してください。<br>添付可能なファイル形式は、pdf、jpg、jpgです。<br>ファイルサイズ:20MB/個まで | PC     透 工事設計図.pd     オットワーク          | .f Constructed 10:44 Adobe A                          |
|        | ファイル数:30個まで<br>現地案内図.pdf ② ● 工事設計図.pdf ③<br>17-5                                                       | 77/J/4(N): 現地案内図。<br>17/J             | df y <u>カスタルファイル(*ico</u> r*jpeg*pd v<br>ー <b>(</b> 】 |
|        | 18<br>【18】                                                                                             |                                       |                                                       |

工事範囲(掘削等の工事を実施される場所)を以下により設定して下さい。 工事範囲設定の基本的なお願いは次の通りです。

【重要】(注1):工事申請個所(掘削等個所)は、必ず全ての個所を設定して下さい。 代表の1カ所を登録し、その他は添付の現地案内図に記載するような申請は 絶対にしないで下さい。設備事故の原因となります。 ※埋設物の確認は「工事範囲の設定」で指定された場所についてのみ行います。

- (注2):一回の申請で複数の工事個所を設定する場合は、概ね直径300mの範囲に収まる ようにお願いします。
   収まらない場合は別申請でお願いします。
   ※なお、大規模工事等、連続した工事範囲が、その範囲の収まらない場合は、その 範囲を超えても問題ありません。
- (注3):申請個所は市町村を跨らないように設定して下さい。

跨る場合は、市町村毎に分けて別申請でお願いします。

(注4):工事申請個所は10カ所までです。

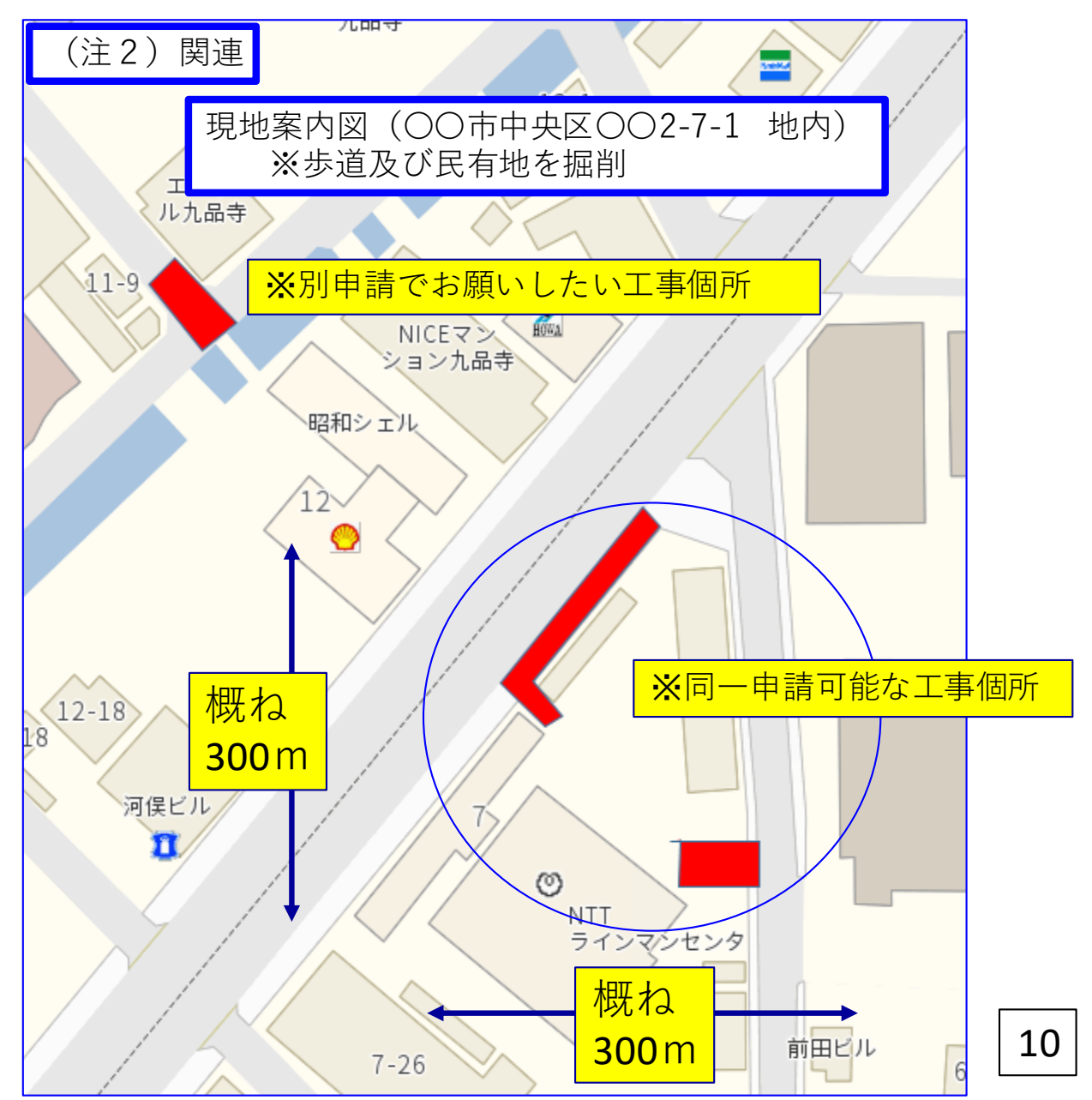

1.工事範囲の設定方法は以下の通りです。

龠

8

- 以下の現地案内図を例に設定方法を説明します。 ※歩道及び民有地を掘削する工事で、車道の掘削は発生しない例です。
- 「工事範囲設定」を選択。
   「工事範囲設定」ボタンを選択すると、工事範囲設定に関する確認事項が表示されます。
   「OK」を選択すると、工事範囲設定画面に遷移します。
- ②.「住所」を入力し「検索」を選択。図例は熊本市中央区九品寺2-7-1
- ③.住所が誤っている場合は「検索結果が0件です」と表示されます。 住所を確認し、再度検索して下さい。

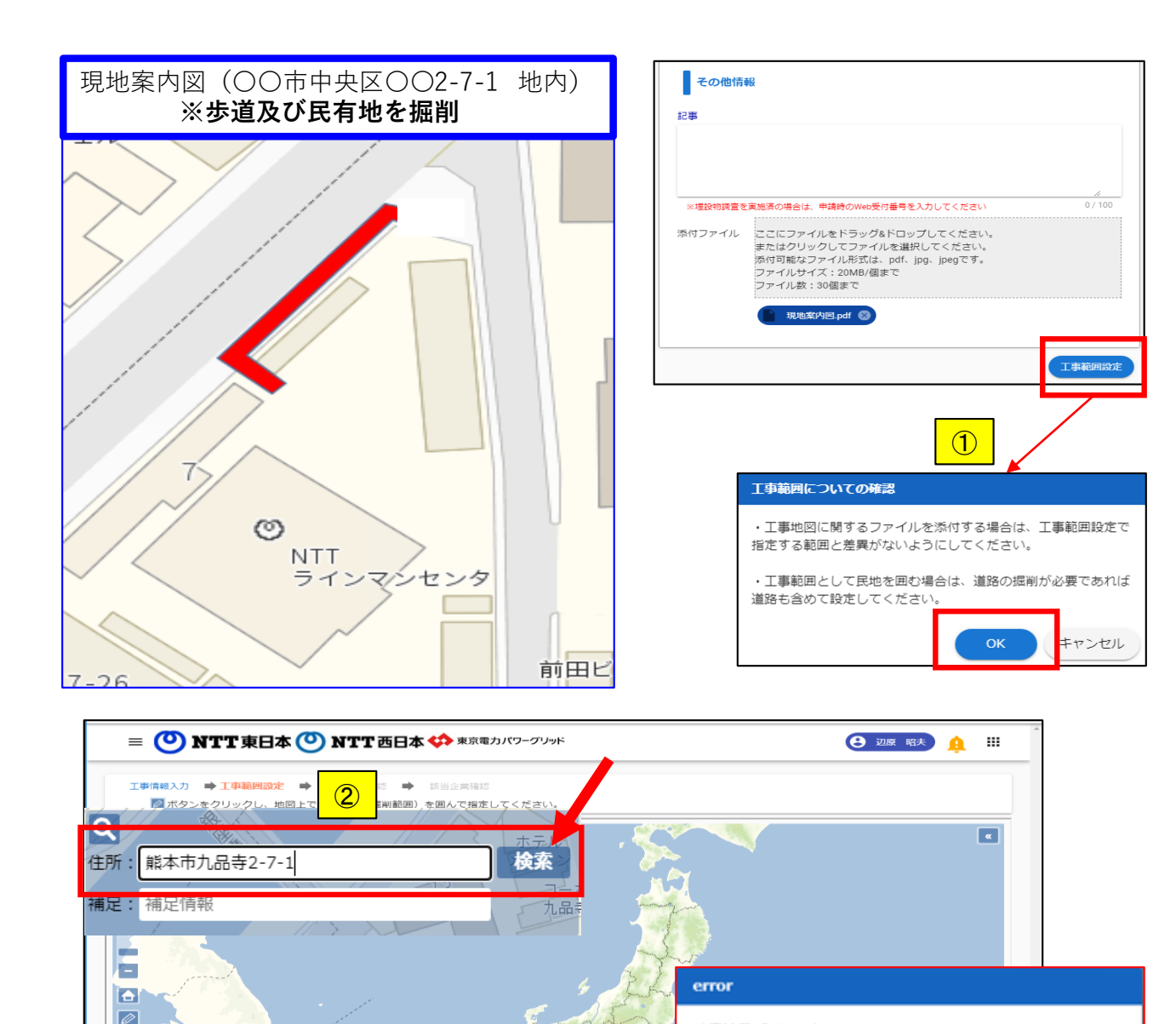

検索結果が0件です。

3

戻る

(C) NTT空間情報

Na Cal

**OK** 

④、検索した住所を中心に地図が表示されます。

※例は、2-7-1の住所が登録されていなかったため2-7の住所で表示した状態です。 ⑤縮尺調整バーを使用して、縮尺を調整。

- なお、調整はマウスのホイールボタンを使用することも可能です。
- ⑥.作業をしやすいように、工事個所の中心を、パソコン画面の中央へ移動します。

※工事個所の中心にマウスを置き、左クリックした状態で、パソコン画面の中央へ移動します。

- ⑦工事個所が画面中央へ移動したら「工事範囲設定・変更」を選択。
- ⑧「工事範囲設定・変更」ボタンに近くに、●マーカーが表示されます。
- マーカーを工事範囲の頂点に移動します。

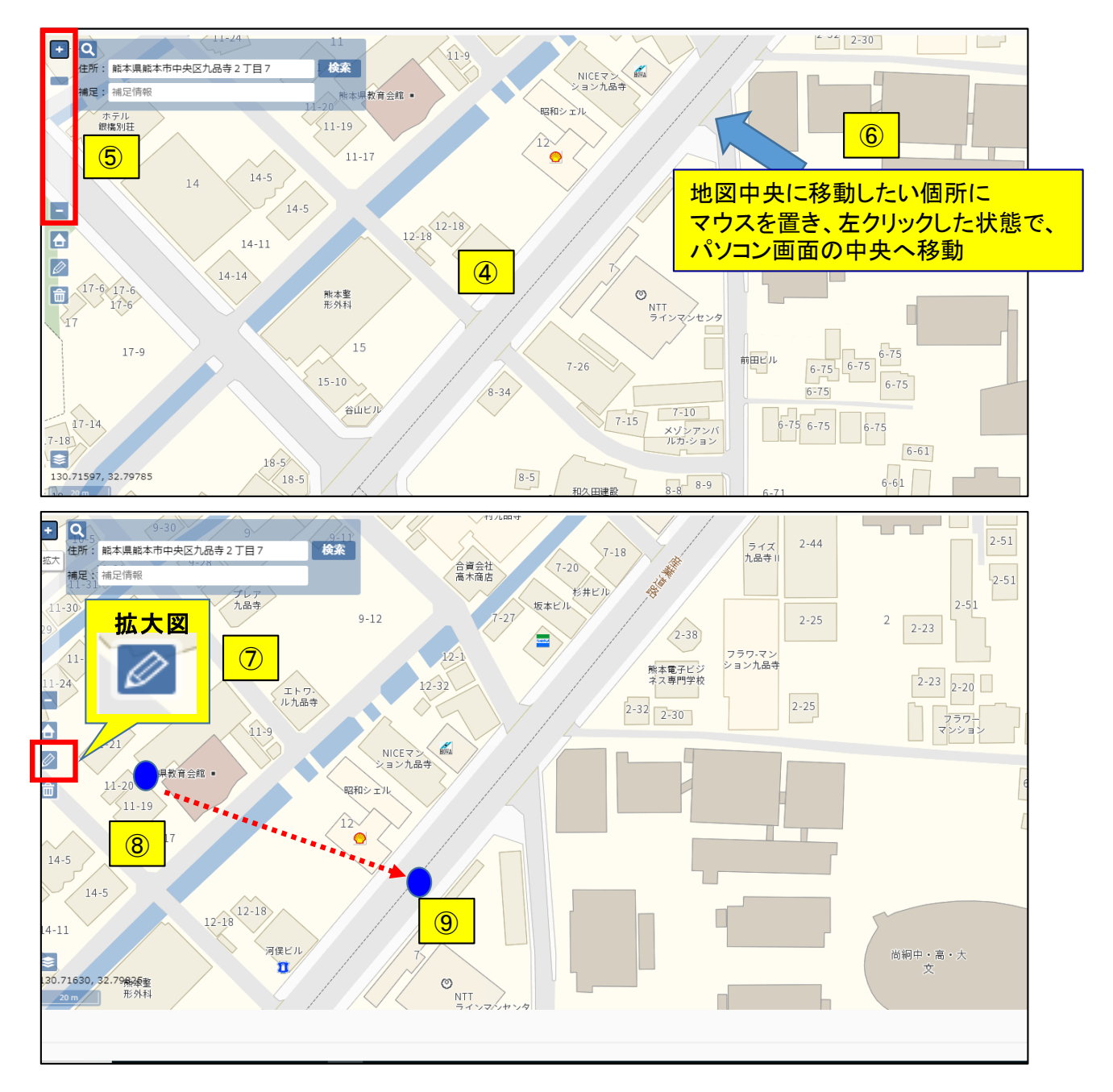

⑩.以下の「図 工事申請範囲(例)」を設定する方法を説明します。

※頂点1~6で囲まれる範囲で歩道と民有地掘削する例です。(車道の掘削はありません) ① ●マーカーを工事申請範囲の頂点1へ移動し、左ボタンクリック。

- 12. ●マーカーを頂点2へ移動し、左ボタンクリック。
- ③ ●マーカーを頂点3へ移動し、左ボタンクリック。
- ⑭. ●マーカーを頂点4へ移動し、左ボタンクリック。
- 15. ●マーカーを頂点5へ移動し、左ボタンクリック。
- ⑩ ●マーカーを頂点6へ移動し、左ボタンダブルクリック。(最後の頂点はダブルクリックです)
- ① 
  マーカーを移動して「確定」を左ボタンクリック。

これで工事申請範囲が決定され、

マーカーが画面から消えます。

※工事申請範囲を取り消す場合は「キャンセル」を左ボタンクリック。

詳細は第9章で説明。

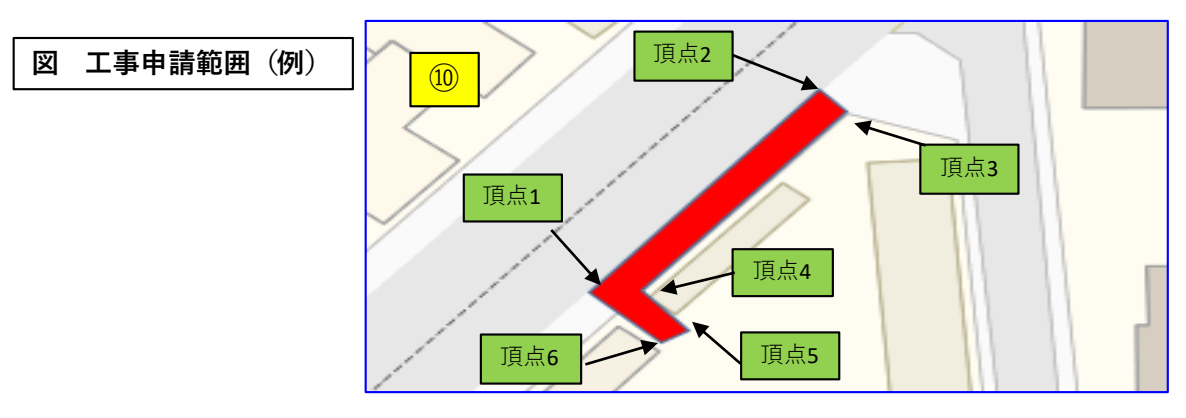

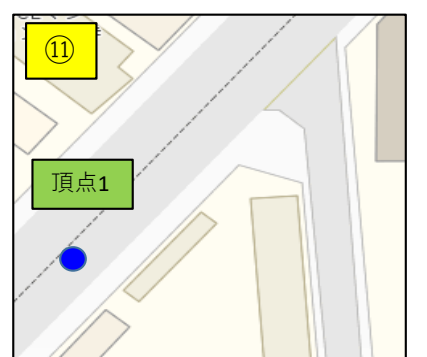

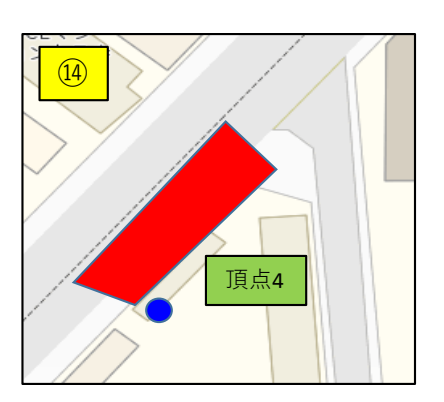

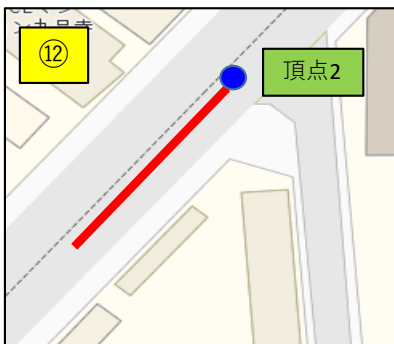

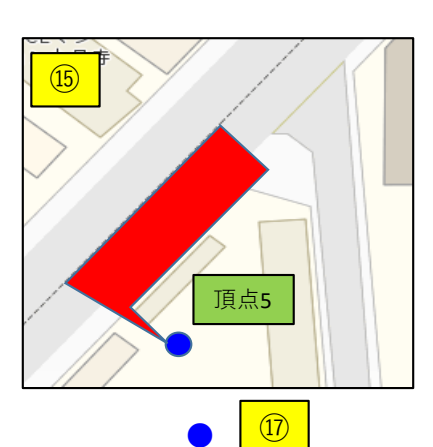

通行

キャンセル

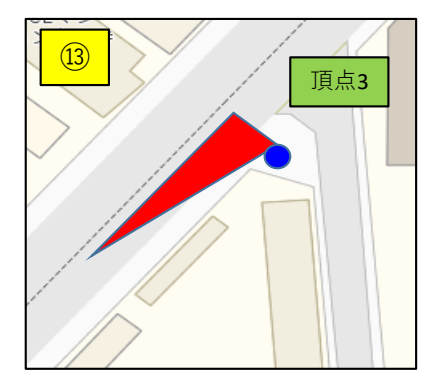

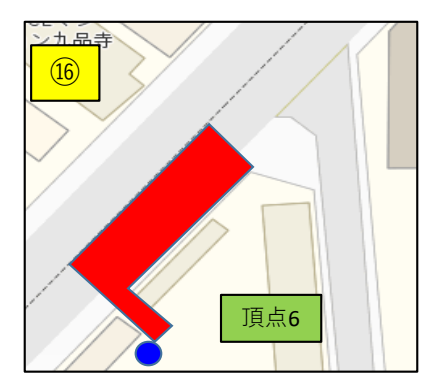

- 18.この状態では、工事範囲が車道にかかってますので完全ではありませんので、以下により 微調整を行って下さい。
- ※本システムについては道路の「上り下り」及び歩車道区分別等、詳細にNTT地下設備の有無 判断を行っています。工事範囲を、より細かく指定するほど、埋設物を、より詳細な埋設物確認 が可能になります。皆様のご協力をよろしくお願いします。
- ※地図を拡大表示すると、より正確な調整が可能になります。
- ①「工事範囲設定・変更」を選択すると、工事範囲の各頂点に「ロマーク」が表示され調整が可能になります。
- 20.この事例では頂点1と頂点2を移動することにより調整が可能です。
   まず、頂点1の上に●マーカーを移動して、マウス左ボタンをクリックした状態で、微調整後の場所に移動して、マウスクリックを解除。
- ⑦.同じように、頂点2も移動。
   ※微調整の起点は、「□マーク」以外の場所でも可能です。
   ※このような作業を繰返し、現地案内図の工事個所と同じように調整して下さい。
   ②.調整が完了したらし、●マーカーを移動して「確定」を選択して下さい。工事個所が決定します。
- 次の工事個所を登録する場合は、前⑦項からの作業を繰返し、設定して下さい。

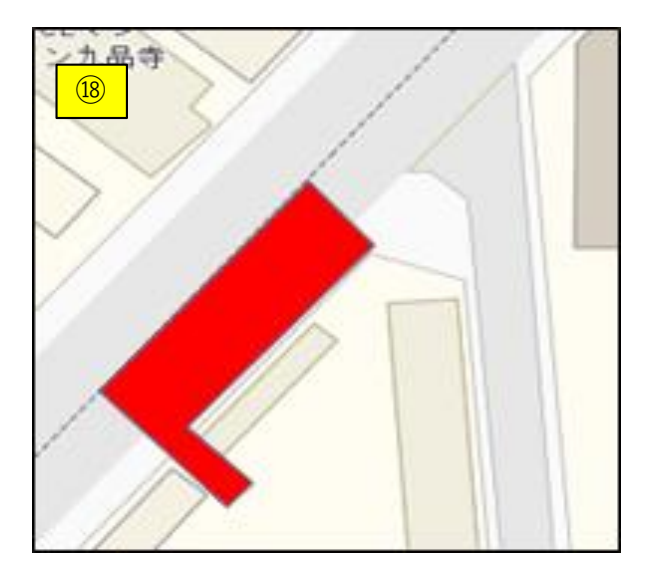

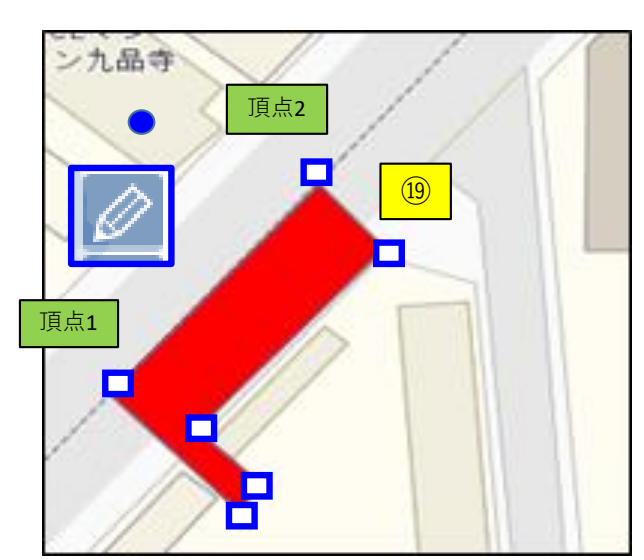

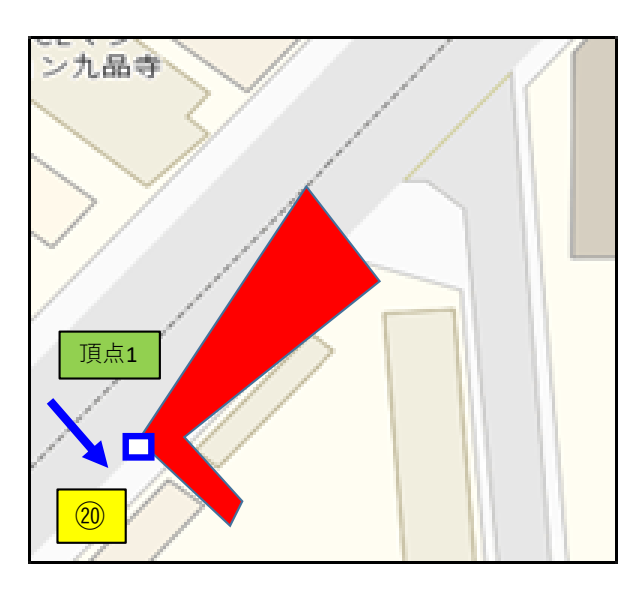

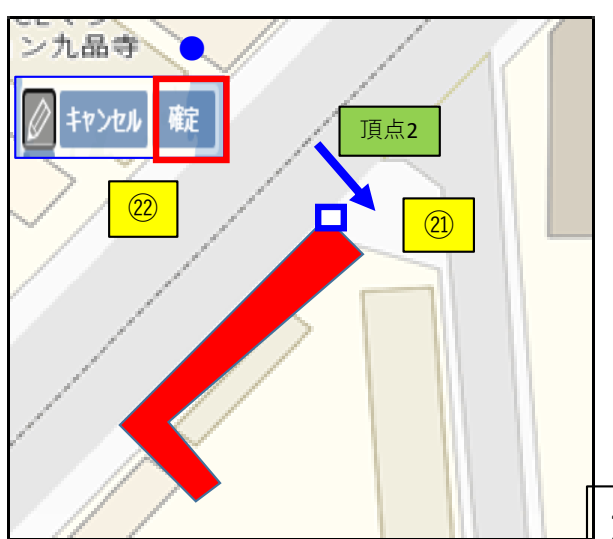

4.工事範囲の登録

- ①.全ての工事個所の設定及び微調整が完了したら「確認」を選択。
- ②.確認メッセージが表示されたら「OK]を選択。
- ③.10ヵ所以上、工事範囲が設定されている場合、メッセージが表示されます。 削除等の対応後行って下さい。
- ④「申請情報確認画面」が表示されたら「次へ」を選択。

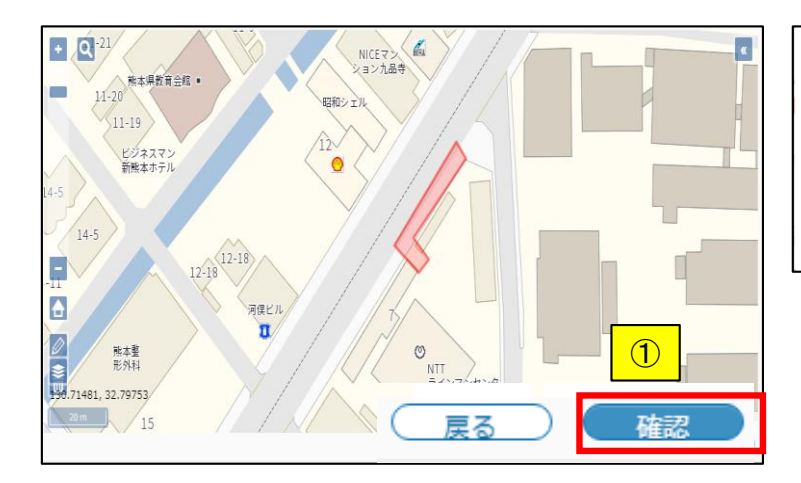

| nap.stg2-infrastructure-mgmt.jp に埋め込まれているページの内容 |    |       |  |  |
|-------------------------------------------------|----|-------|--|--|
| 登録しますか?<br>②                                    | OK | キャンセル |  |  |
|                                                 |    |       |  |  |

| error                             |       |        |
|-----------------------------------|-------|--------|
| 工事範囲数が上限10個を超えています。<br>に設定してください。 | 工事範囲数 | は10個以内 |
|                                   | 3     | ок     |

| O 立会Web                                     | × +                                                       |                   | ×                  |
|---------------------------------------------|-----------------------------------------------------------|-------------------|--------------------|
| $\leftarrow$ $\rightarrow$ $C$ $\cong$ ap.s | stg2-infrastructure-mgmt.jp/menus/constructionReg/confirm |                   | ⊶ ☆ <b>© * ⊖</b> ÷ |
| = 🕐 N'                                      | <b>TT</b> 西日本                                             |                   |                    |
| 工事情報入力                                      | ▶ <b>工事範囲設定 ➡ 工事情報確認 ➡</b> 該当企業確認                         |                   |                    |
| 工事情報                                        |                                                           | 発注情報              |                    |
| 申請種別                                        | 施工協議依頼(工事実施に伴う工事照会・ -<br>施工協議をご希望の場合)                     | 企業名               | ダミー建設株式会社          |
| 業種                                          | ガス <b>・</b>                                               | 担当名               | 土木工事部              |
| 工事名称                                        | ガス工事                                                      | 責任者名              | 日本 太郎              |
| 立会希望日時1                                     | · · ·                                                     | 補足情報 (番<br>地・号 等) |                    |
| 立会希望日時 2                                    |                                                           | 添付ファイル            |                    |
| 立会希望日時 3                                    |                                                           |                   | 反るの次へ              |
|                                             |                                                           |                   | ·                  |

- ⑤.本システムの参画している企業が表示されます。
   ※2021年5月時点では参画企業がありませんので、「登録」を選択。
   ※参画企業が発生した場合の操作方法については、別途周知します。
- ⑥.「登録確認画面」が表示されたら「OK」を選択。
- ⑦「登録完了画面」が表示されたら「OK]を選択。
- ⑧「申請情報一覧画面」が表示されます。

申請情報一覧

↓ Web申請番号

K2021012600174-01

K2021012000169-01

Web整理番号

101

最上段に申請情報が表示されています。ステータスが「申請済み」になっています。

⑨.これで申請完了です。「ログアウト」して下さい。

| 該当企業一覧(協議・立会)<br>申請が不要な場合は、申請的チェックボックスにチェックを入れてください | ن <i>۲</i>                                       |           |                                   |                  |
|-----------------------------------------------------|--------------------------------------------------|-----------|-----------------------------------|------------------|
| ONTT 西日本                                            |                                                  | D GAS     | NTTD級現用企業1<br>https://google.com  |                  |
| 494 <b>6</b> 9699 : 🗖                               | HE HAR P. J                                      |           | ₩IA2955 : 🖾                       |                  |
| NTTDMM#####2<br>https://gccole.com                  | iAbts#用定课<br>https://google.com                  |           | 禎政事業者登録用事業1<br>https://google.com |                  |
| 44140295 : 🖾                                        | 10 (A)(1) // · · · · · · · · · · · · · · · · · · |           | 中請於外: 🖾                           |                  |
| 報会で手紙門数45月中第2<br>https://google.com                 | NTTD標記用o<br>https://goode.com                    |           | NITHE # RATH                      | <b>"下</b> 東日本    |
| #1898.0 : 🖼                                         | 49 18 19 91 · · · · · · · · · · · · · · · · ·    |           | M10808.94 : 553                   |                  |
|                                                     |                                                  | $\subset$ | <b>戻る</b> 5                       | 登録               |
| 绿確認                                                 |                                                  | 登録完了      |                                   |                  |
| 請情報を登録します。<br>ろしいですか?                               |                                                  | 申請情報の登録   | 就完了しました                           |                  |
| 6                                                   | K キャンセル                                          |           | (                                 | 7) Ок            |
|                                                     | 愛知393元.000K - FUWEIPUINt                         | ドワール      |                                   | - 🗆              |
| → C ap.stg2-infrastructure-mgmt.jp/menus/           | orderList                                        |           |                                   | ⊶ ☆ © <b>* ⊖</b> |
| = 🕐 NTT 西日本                                         |                                                  |           |                                   | â II             |
| 絞り込み条件                                              |                                                  |           |                                   | · ·              |

8

申請済み

全社完了

申請種別

施工協議依頼

埋設物調査依頼

申請日時

2021/01/26

業種

ガス

水道

保存

住所・振

ログアウト

4

一番

ガス工事

給水管引込工事

### ⑩.申請が完了すると、登録されたメールアドレスの「登録完了のお知らせ」が送信されます。

| no-reply@stg-infrastructure-mgmt.jp<br>本(工事立会申請Webサービス)】    | <sup>to.jp</sup> 11<br>-01-101 申請情報登録完了のお知らせ |
|-------------------------------------------------------------|----------------------------------------------|
| 様                                                           |                                              |
| NTT 東日本 工事立会申請 Web 受付サービスにおける『<br>埋設設備を確認させていただき、ご連絡いたしますので | 申請情報登録が完了いたしました。<br>、しばらくお待ち下さい。             |
| 【申請日時】2021年04月02日11時04分                                     |                                              |
| 【Web 申請番号】K2                                                |                                              |
| 【Web 整理番号】101                                               |                                              |
| 【工事名称】ガス管引込工事                                               |                                              |
| 【工事期間 (自)】2021/04/01                                        |                                              |
| 【工事期間(至)】2021/04/09                                         |                                              |
| 《NTT 東日本からのお願い》                                             |                                              |
| ・本メールは Web 受付サービスをご利用いただく際の                                 | 重要な情報を記載しておりますので、大切に保存いただ                    |
| きますようお願いいたします。                                              |                                              |
| ・本メールは、システムにて自動配信しておりますので                                   | 、返信はお受けできません。                                |
| 対応事業者一覧                                                     |                                              |

1「受付証」発行方法を説明します。

- ①.「申請情報一覧」を選択。
- ②.「受付証」を出力対象の申請を選択。
- ③.各社申請情報一覧から事業者名が「NTT西日本」の明細を選択。
- ④「受付証出力」ボタンが活性化します。
  - ※活性化していない場合は、しばらくお待ちください。

(ステータスが「調査・調整中等の場合は埋設物確認担当で確認作業中です)

|        | ≡ 🕐 NTT西         | 日本     |                    |         |          |        |                                                                                                    |              | θ               | ∎ 🔒 🗉    |
|--------|------------------|--------|--------------------|---------|----------|--------|----------------------------------------------------------------------------------------------------|--------------|-----------------|----------|
| Ŷ      | お知らせ情報<br>申請情報登録 | 絞り込    | み条件                |         |          |        |                                                                                                    |              |                 | ~        |
| ≡<br>8 | 申請情報一覧<br>お客様情報  | 1 申請情報 | -覧                 |         |          |        |                                                                                                    | 表示题<br>42 項[ | 登定<br>目遥択中    ▼ | 設定保存     |
|        |                  |        | ↓ Web申請番号          | Web整理番号 | 全体ステータス  | 申請種別   | 申請日時                                                                                                    | 業種           | 工事名称            |          |
|        | 2                | ۲      | K2021040200491-01  | 101     | 調査・調整中   | 施工協議依頼 | 2021/04/02 13:05                                                                                                    | ガス           | ガス管引込工事         |          |
|        |                  | 0      | K2021040200490-01  | 101     | 調査·調整中   | 施工協議依頼 | 2021/04/02 13:02                                                                                                    | ガス           | ガス管引込工事         |          |
|        |                  | 各社申請信  | 報一覧                |         |          |        |                                                                                                    |              |                 |          |
|        |                  |        | Web申請番号            | Web整理番号 | 事業社名     | ステ・    | ータス 担当オ                                                                                                    | ペレータ名        | 決定日 担           | 当営業所     |
|        |                  | 0      | K20210 3 1         | 101     | NTTD試験用1 | 协議     | 依頼済み                                                                                                    |              |                 | 全エリア     |
|        |                  | ۲      | \$2021040200491-01 | 101     | NTT西日    | 本協議不要  | (埋設物なし)                                                                                                    | 辺原           | 東京              | 都(小平)エリア |
|        |                  |        |                    |         |          | 4      | , the second second sec | 付証発行         | 複写新規申請          | 詳細表示     |

⑤「受付証出力」ボタンを選択すると印刷指示画面が表示されます。 「印刷」ボタンを選択すると、印刷が開始されます。

| C        | <b>NTT</b> 西日本                 | 受付証                               |
|----------|--------------------------------|-----------------------------------|
| お習       | 客様よりご申請い<br>設物調査を実施し           | ただいた情報に基づき、<br>た結果をお知らせします。       |
|          | Web申請番号                        | K2021040200490-01                 |
| 受        | 受付番号                           | K2021040200490                    |
| 付        | 受付年月日                          | 2021年04月02日                       |
|          | 受付証有効期間                        | 2021年04月02日 ~ 2021年04月30日         |
|          | 工事名称                           | ガス管引込工事                           |
| 工<br>事   | 工事概要                           | ///////////////////////////////// |
|          | 工事場所                           |                                   |
|          | 埋設物有無                          |                                   |
| 発注       | 企業名                            | (株)太郎建設                           |
| <u>ش</u> | 責任者                            | 日本太郎                              |
| 苿        | 電話番号                           | 03123456789                       |
| 施<br>T   | 企業名                            | ㈱次郎工業                             |
| <u>۴</u> | 責任者                            | 日本太郎                              |
| 苿        | 電話番号                           | 03123456789                       |
| 連        | 申請の個所には埋設物があり<br>工事時にはたちあいを行いま | ます。<br>すので、前日までにご連絡ください。          |
| 絡事項      | 埋設物確認者                         |                                   |
| -        | 担当者 辺                          |                                   |
|          |                                | 閉じる 印刷                            |

5

1「複写新規申請」
過去に申請した内容を複写して申請する方法です。
入力時間が削減されますので、必要によりご利用ください。
①.複写元の申請を選択。
②.「複写新規申請」ボタンを選択。
③.「工事情報」入力画面が表示されます。
複写されない項目もあります。
必要個所を修正追記して下さい。
※現地案内図等の添付及び工事範囲の設定等の作業は前章の説明と同様です。

| <br>≡⊘     | <b>NTT</b> 西日本    |         |       |         |            |      |                  | <u></u>       |
|------------|-------------------|---------|-------|---------|------------|------|------------------|---------------|
| 絞り込        | み条件               |         |       |         |            |      |                  | ~             |
| 申請情報−      | -覧                |         |       |         |            |      | 表示設定<br>43 項目選択中 | • 設定保存        |
|            | ↓ Web申請番号         | Web整理番号 | ステータス | 申請種別    | 申請日時       | 業種   | 工事名称             | 工事目的・住所・振     |
| $\bigcirc$ | K2021012600174-01 | 101     | 申請済み  | 施工協議依頼  | 2021/01/26 | ガス   | ガス工事             | (2)           |
| 0          | K2021012000169-01 | 101     | 全社完了  | 埋設物調査依頼 | 2021/01/20 | 水道   | 給水管引込工事          |               |
| 0          | K2021012000168-01 | 101     | 全社完了  | 施工協議依頼  | 2021/01/20 | 水道   | 水道管工事            | 引込工事 玉名市安楽╡   |
| $\bigcirc$ | K2021012000167-01 | 101     | 全社完了  | 施工協議依頼  | 2021/01/20 | ガス   | ガス管引込工事          | ガス管新設 熊本市中央区ナ |
|            |                   |         |       |         | 受          | 付証発行 | 複写新規             | 即朝            |

| 工事情報        |                                                                                                    | 発注情報         |                                 |          |
|-------------|----------------------------------------------------------------------------------------------------|--------------|---------------------------------|----------|
| 申請<br>重別 必須 |                                                                                                    | 企業 必須        | ㈱太郎建設                           |          |
| 3<br>業種(必須) | 連邦物理資を車廠通の場合は「石下のIF車場にWeh受付業号<br>を記入してください。また、お客様の工事回面等がある場合<br>は、必ず石下の「添付ファイル」欄から添付をお願いいたし<br>ます。<br>ガス マ | 担当<br>名 必須   | 複写されていない項目が<br>あります<br>追記して下さい。 |          |
| 工事 必須       |                                                                                                    | 責任<br>封名 必須  | 日本 太郎<br>例:日本 太郎                | 5 / 20   |
| - HO,       | 1.55XXXXXXXX 0/50                                                                                          | 責任者名フリガ<br>ナ | ニホンタロウ                          | $\times$ |
| 工事目的・住      |                                                                                                    |              | 例:ニホンタロウ                        | 6 / 50   |

### 2.「申請情報一覧絞り込み条件」設定

申請履歴(申請情報一覧)の表示対象を絞り込むことが可能です。

①「絞り込み条件」を選択。

②.条件一覧が表示される。(例)工事名称に「ガス管引込」の文字が含まれる工事を選択したい場合。

③.条件に該当する申請が表示されます。

④この条件は、ログアウト後も引き継がれますので、必要により元の状態に戻しておいて下さい。

⑤、条件画面を閉じる場合は画面右上の閉じるマークを選択。

| 絞り込                                                                                                    | み条件                                                                            |                                   | 1                                                               |                                         |                                                                     |                                         |                                                                                                    |                                                                                                    | ~      |
|----------------------------------------------------------------------------------------------------|--------------------------------------------------------------------------------|-----------------------------------|-----------------------------------------------------------------|-----------------------------------------|---------------------------------------------------------------------|-----------------------------------------|----------------------------------------------------------------------------------------------------|----------------------------------------------------------------------------------------------------|--------|
| 申請情報一                                                                                                    | 一覧                                                                             |                                   |                                                                 |                                         |                                                                     |                                         | 表示設定<br>43 項目選択<br>-                                                                                       | + <b>-</b>                                                                                                    | 設定保存   |
|                                                                                                    | ↓ Web申請番号                                                                      | Web整理番号                           | ステータス                                                           | 申請種別                                    | 申請日時                                                                | 業種                                      | 工事名称                                                                                                    | 工事目                                                                                                    | 的・住所・握 |
| 0                                                                                                    | K2021012600174-01                                                              | 101                               | 申請済み                                                            | 施工協議依頼                                  | 2021/01/26                                                          | ガス                                      | ガス工事                                                                                                    |                                                                                                    |        |
| 0                                                                                                    | K2021012000169-01                                                              | 101                               | 全社完了                                                            | 埋設物調査依頼                                 | 2021/01/20                                                          | 水道                                      | 給水管引込工事                                                                                                    |                                                                                                    |        |
| $\bigcirc$                                                                                                    | K2021012000168-01                                                              | 101                               | 全社完了                                                            | 施工協議依頼                                  | 2021/01/20                                                          | 水道                                      | 水道管工事                                                                                                    | 引込工事                                                                                                    | 玉名市安楽寺 |
| $\bigcirc$                                                                                                    | K2021012000167-01                                                              | 101                               | 全社完了                                                            | 施工協議依頼                                  | 2021/01/20                                                          | ガス                                      | ガス管引込工事                                                                                                    | ガス管新設 熊                                                                                                    | 本市中央区ナ |
| 絞り込み                                                                                                    | 条件<br>                                                                         |                                   |                                                                 |                                         | Web整理番号                                                             |                                         |                                                                                                    | Ē                                                                                                    | )      |
| <b>絞り込み</b><br>,申請番号<br>i種別<br>:名称                                                                                                    | ▲#<br>ガス管引ม                                                                    | Δ                                 | 2                                                               |                                         | Web整理番号<br>ステータス<br>工事期間                                            |                                         |                                                                                                    | ~                                                                                                    |        |
| <b>絞り込み</b><br>o中請番号<br><sup>病種別</sup><br>3名称<br>師日                                                                                                    | ▲#<br>ガス管引』                                                                    | <u>λ</u><br>~                     | 2                                                               |                                         | Web整理番号<br>ステータス<br>工事期間<br>業種                                      |                                         |                                                                                                    | ~                                                                                                    |        |
| <b>絞り込み</b><br>o申請番号<br>病種別<br>ぶ名称<br>記日<br>>/住所                                                                                                    | ▲#<br>ガス管引〕<br>□                                                               | <u>ک</u><br>~                     | 2                                                               |                                         | Web整理番号<br>ステータス<br>工事期間<br>業種<br>発注企業名                             |                                         |                                                                                                    | (E                                                                                                    |        |
| <b>絞り込み</b><br>の申請番号<br>時種別<br>34名称<br>記口<br>い住所<br>二企業名                                                                                                    | ▲#<br>ガス管引』<br>□                                                               | <u>ک</u>                          | 2                                                               |                                         | Web整理番号<br>ステータス<br>工事期間<br>業種<br>発注企業名<br>事業社                      |                                         |                                                                                                    |                                                                                                    |        |
| <ul> <li>絞り込み</li> <li>○申請番号</li> <li>○種別</li> <li>○名称</li> <li>□日</li> <li>○住所</li> <li>□企業名</li> <li>■情報一覧</li> </ul>                                                                                                    | ▲#<br>ガス管引は<br>□                                                               | <u>λ</u>                          | 2                                                               |                                         | Web整理番号<br>ステータス<br>工事期間<br>発注企業名<br>事業社<br>3                       |                                         | 表示設<br>43 項目                                                                                               | <ul> <li>こ</li> <li>こ</li></ul> |        |
| <b>絞り込み</b><br>中 請 番 号<br>諸 種 別<br>総名称<br>百日<br>、<br>企 業 名                                                                                                    | ▲# 力→ス管引込                                                                      | ▶                                 | 2 2 ± 4 λ 7 − 9 λ                                               | · · · · · · · · · · · · · · · ·         | Web整理番号<br>ステータス<br>工事期間<br>発注企業名<br>事業社<br>3                       |                                         | 表示說<br>43 項目<br>業種                                                                                         | <ul> <li>こ</li> <li>こ</li></ul> |        |
| <b>絞り込み</b><br>中請番号<br>諸種別<br>総名称<br>記日<br>小住所<br>二企業名                                                                                                    | ▲件 力→ス管引込 ↓ Web申請番号 K2021040200492-01                                          | ▶<br>Web競理番号<br>101               | <ul> <li>-</li> <li>②</li> <li>金体ステータス</li> <li>申請済み</li> </ul> | · · · · · · · · · · · · · · · ·         | Web整理番号<br>ステータス<br>工事期間<br>発注企業名<br>事業社<br>別 「<br>依頼 2021          | 中請日時<br>//04/02 14:2                    | 表示b:<br>43 項目<br>業種<br>4 ガス                                                                                | こ   こ    こ   こ   こ   こ   こ   こ   こ   こ   こ   こ   こ   こ   こ   こ   こ   こ   こ   こ   こ   こ   こ   こ   こ   こ   こ   こ   こ   こ   こ   こ   こ   こ   こ   こ   こ   こ   こ   こ   こ   こ   こ   こ   こ   こ   こ   こ                                                                                                    |        |
| <ul> <li>         はり込み         <ul> <li>             ・申請番号             </li> <li>             ・注意</li> </ul> </li> <li>             を名称         <ul> <li>             ・注意業名         </li> </ul> </li> <li>             ・清情報一覧         <ul> <li>             ・             ・</li></ul></li></ul> | ▲中      ガネス管引込       ✓ Web申請番号       K2021040200492-01       K2021040200491-01 | ▲<br>~<br>Web登理番号<br>101<br>101   |                                                                 | - · · · · · · · · · · · · · · · · · · · | web整理番号<br>ステータス<br>工事期間<br>業種<br>発注企業名<br>事業社<br>別 「<br>流類 2021,   | 中請日時<br>//04/02 14:2                    | 表示段<br>43項目<br>二<br>二<br>二<br>二<br>二<br>二<br>二<br>二<br>二<br>二<br>二<br>二<br>二<br>二<br>二<br>二<br>二<br>二<br>二 |                                                                                                    |        |
| <ul> <li></li></ul>                                                                                                    | ▲中 力違ス管引込 少 Web申請番号 K2021040200492-01 K2021040200491-01                        | ▲<br>Web型理番号<br>101<br>101<br>101 |                                                                 |                                         | Web整理番号<br>ステータス<br>工事期間<br>業種<br>発注企業名<br>事業社<br>別 2021<br>依頼 2021 | ■<br>車請日時<br>704/02 14:2<br>704/02 13:0 | 表示取<br>43項目<br>業種<br>4 ガス<br>5 ガス<br>2 ガス                                                                  |                                                                                                    |        |

- 3.「申請情報一覧画面表示設定」
  - 申請情報一覧画面に表示される項目を指定することが可能です。
  - ①「表示設定」を選択。
  - ②.項目名が表示されます。チェックを外すと「申請情報一覧」から消えます。 必要により活用下さい。
  - ③.(例)業種」のチェックを外すと、下図のようになります。

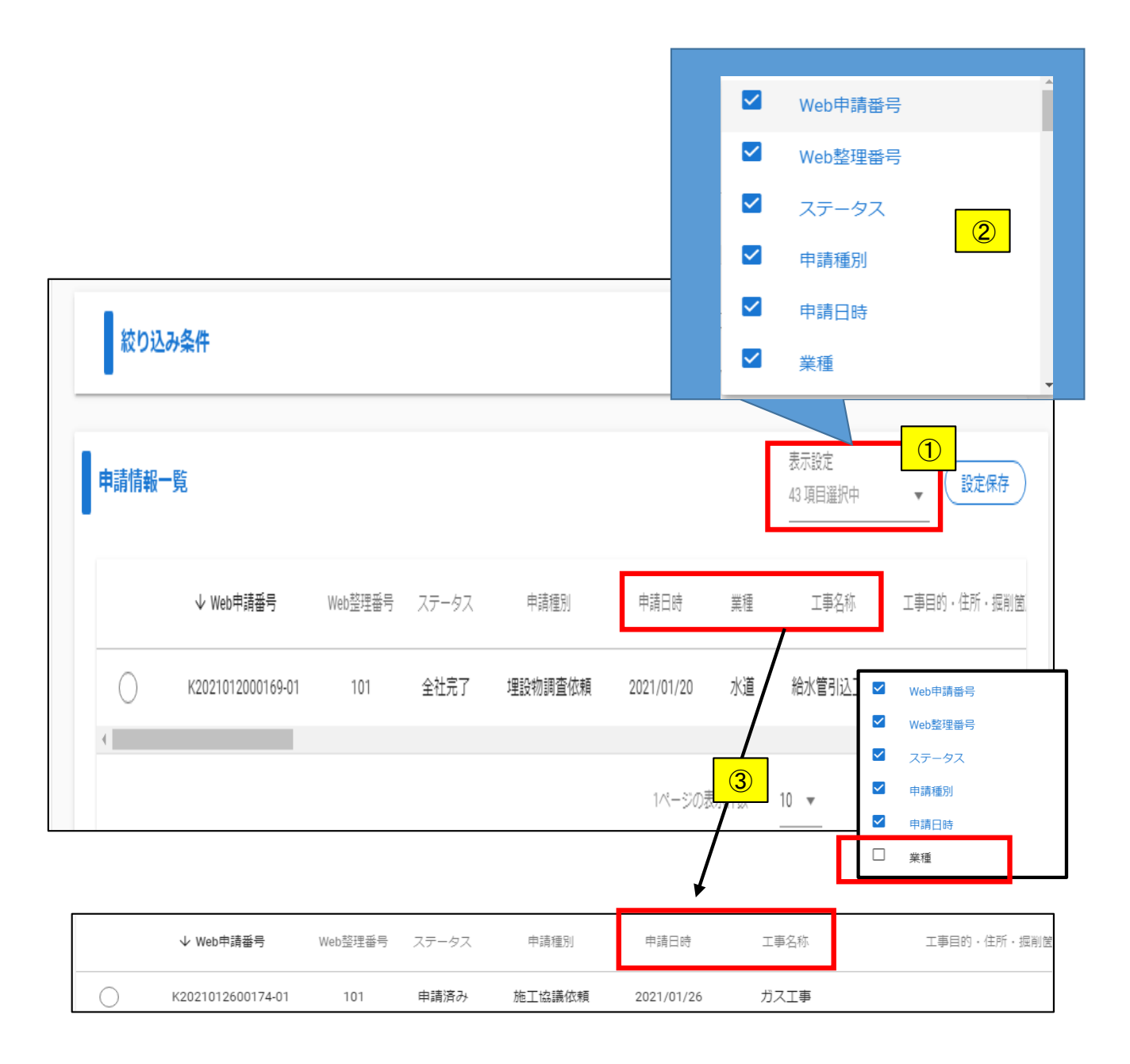

- 1.お客様情報変更方法
- ①.メニューから「お客様情報
- ②.お客様情報は表示されます。
- 変更箇所を修正。
- ③.「変更確定」.を選択。
- ④.「確認メッセージ」が表示されたら「OK]を選択。

2.パスワード変更方法

- ⑤「パスワード変更「を選択。
- ⑥「現行のパスワード」を入力。
- ⑦.「変更後のパスワード」を2カ所に入力。
- ⑧.「変更確定」.を選択。
- ⑨.「確認メッセージ」が表示されたら「OK]を選択。

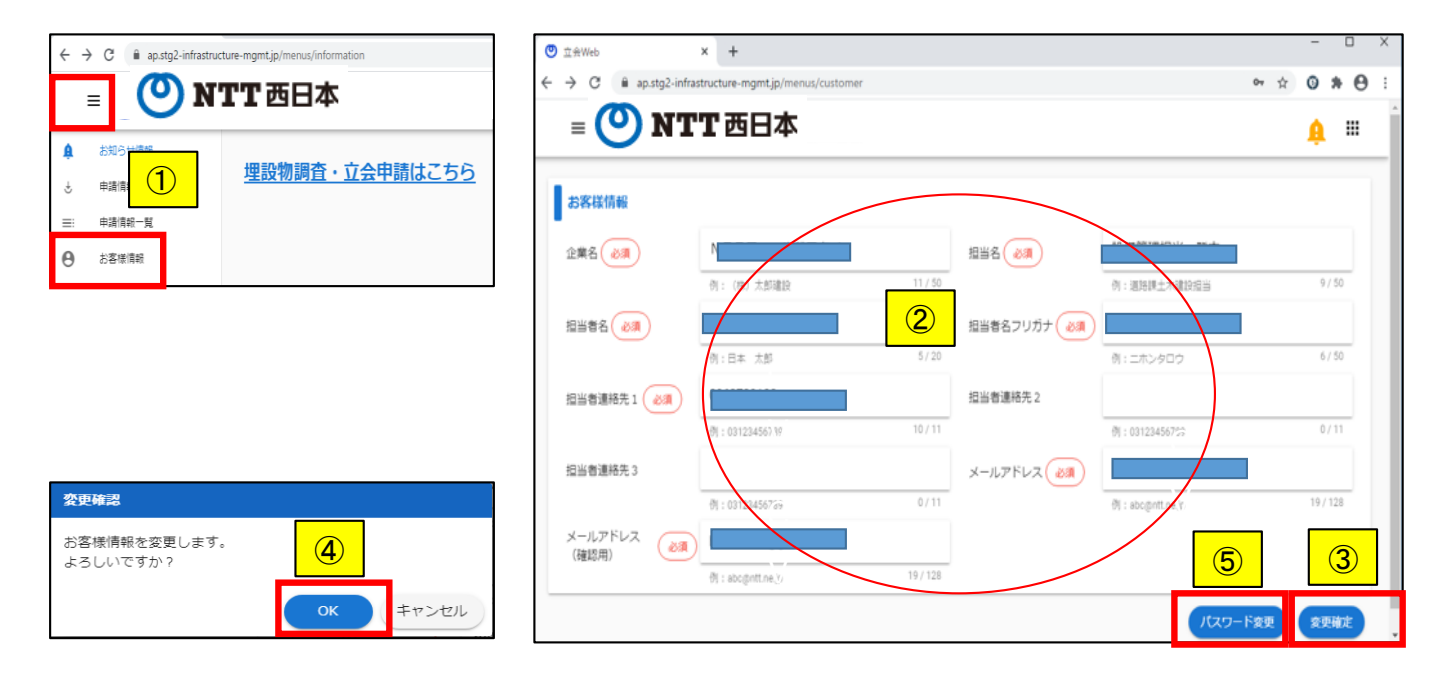

| = <b>② NTT</b> 西日本                                                                                              | <b>≜</b> ≡ |                          |
|----------------------------------------------------------------------------------------------------|------------|--------------------------|
| <sup>,</sup> , , , , , , , , , , , , , , , , , , ,                                                              |            |                          |
|                                                                                                    |            |                          |
| 新パスワード                                                                                                    |            |                          |
| ※1<br>メ学びトで人力してください。<br>※1<br>メア<br>メクードは、ログインする際に必要となりますので大切に保管してください。<br>(スワードは、ログインする際に必要となりますので大切に保管してください。 |            | <b>変更確認</b>              |
|                                                                                                    | 8          | バスワードを変更します。<br>よろしいですか? |
| <br>戻る                                                                                                    | 変更確定       | ОК <b>#</b> 7>121        |

1.パスワードを忘れた場合は、以下により変更処理を行って下さい。

- ①「工事立会申請 ログイン画面」の「パスワードをお忘れの場合は「こちら」」を選択。
- ②.「お客様ID]と「申請時に登録したメールアドレス」を入力し「送信」を選択。
- ③.「確認メッセージ」が表示されたら「OK]を選択。
- ④.登録したメールアドレス宛に、パスワード変更画面へのリンクが記載されたメールが送信されます。
   ⑤.リンクを選択すると「パスワード変更画面」が表示されます。
- 「パスワード」及び「確認要パスワード」(同じもの)を2回入力し「変更」を選択。
- ⑥「登録完了画面」が表示されたら「OK]を選択。※パスワード変更完了です。

| 工事立会申請 ログイン                        |                                       | パスワード再設定メール送信                                |
|------------------------------------|---------------------------------------|----------------------------------------------|
| 【お知らせ】                             |                                       |                                              |
| 現時点、システムメンテナンスに関<br>するお知らせはございません。 | パスワード再発行                              | パスワード再設定メールを送信しました。<br>メールからパスワード変更を行ってください。 |
| お客様ID                              | パスワードの初期化を行うユーザの登録済みIDとメールアドレスを入力してくだ |                                              |
| ▶ pe9301G                          | さい。                                   |                                              |
|                                    | お客様D                                  |                                              |
|                                    | x-117FLZ                              | UK                                           |
| 0275                               | 🖄 akio.                               |                                              |
| 新規にお客様情報を登録する場合は                   |                                       |                                              |
| パスワードをお忘れの場合は こちら                  |                                       |                                              |
|                                    |                                       | <b>1</b>                                     |
|                                    |                                       |                                              |
| 2021/01/27 (水) 11:19               |                                       |                                              |

| アート<br>現先 akir<br>の<br>の<br>の<br>の<br>の<br>の<br>の<br>日<br>の<br>の<br>お知ら | te de la constante de la constante de la constante de la constante de la constante de la constante de la consta |
|-------------------------------------------------------------------------|----------------------------------------------------------------------------------------------------|
| NTT 東日本 工事立会申請 WEB 受付サービスにて申請いただい<br>パスワードリセットのお知らせになります。               | <i>t</i> =                                                                                                    |
| 心当たりのない場合は、このメールを無視してください。<br>下記の URL よりパスワード再発行のお手続きを実施してください          | 5                                                                                                    |
| https://ap.i                                                            | - ALCO CANTLONG CENIT                                                                                           |
| ・本メールは Web 受付サービスをご利用いただく際の重要な情報<br>・本メールは、システムにて自動配信しておりますので、返信は       | 報を記載しておりますので、大切に保存いただきますようお願いいたします。<br>お受けできません。                                                                |

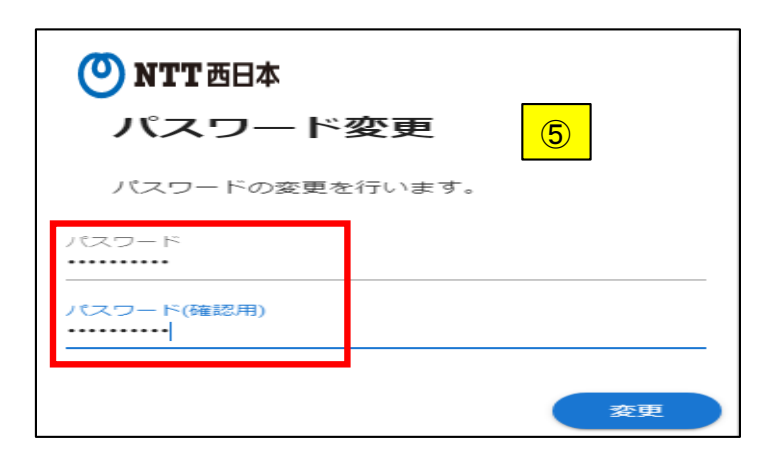

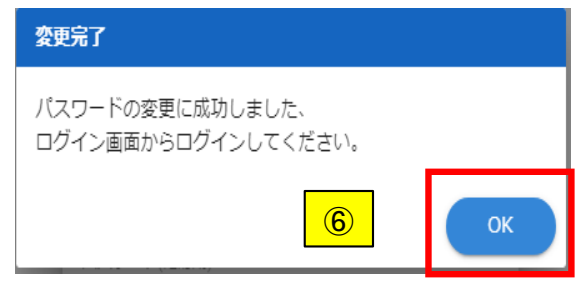

1.工事範囲の削除方法

- 1-1.「確定」ボタンを押す前の状態で削除する場合 ※工事範囲の頂点に、「ロマーク」が表示された状態
  - ①.「●マーカー」で「キャンセル」を選択すると、全ての工事個所が削除されます。 ※1個所のみ削除したい場合は次項参照。

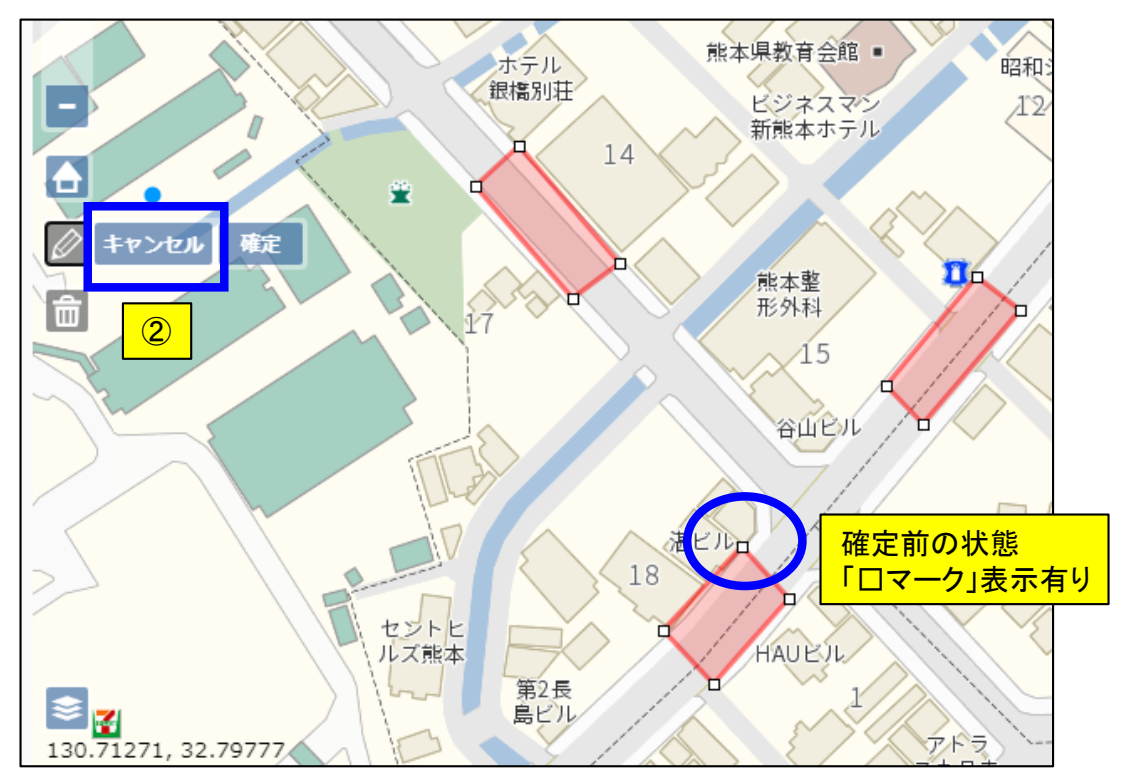

- 1-2.「確定後の状態で削除する場合
  - ※工事範囲の頂点に、「ロマーク」が表示されていない状態
- 1-2-1.工事個所を1個所だけ解除する場合
  - ①.工事範囲削除」ボタンを選択。
  - ②カーソルを移動して削除対象の工事範囲を選択。
  - 赤色に網掛けされます。
  - ③この状態で「確定」を選択すると削除されます。
  - ④.選択を解除する場合は「キャンセル」を選択。

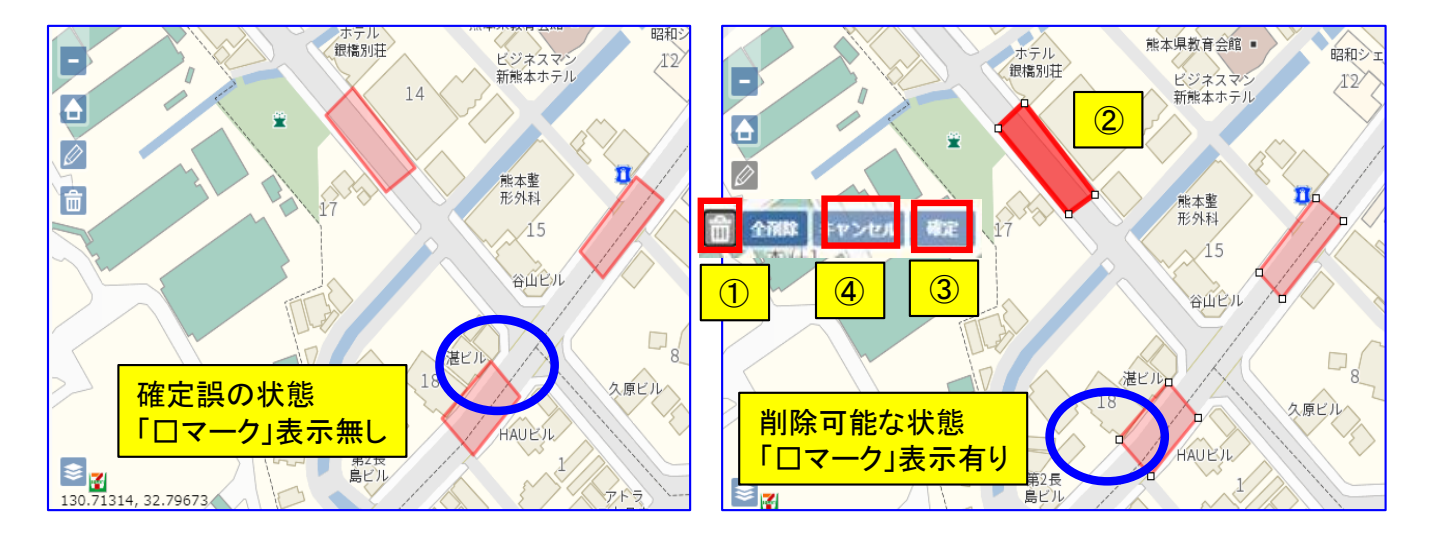

- 1-2-2工事個所を全て解除する場合
  - ①「全解除」を選択。
  - ②.削除確認メッセージで「OK]を選択すると、全ての工事範囲が削除されます。

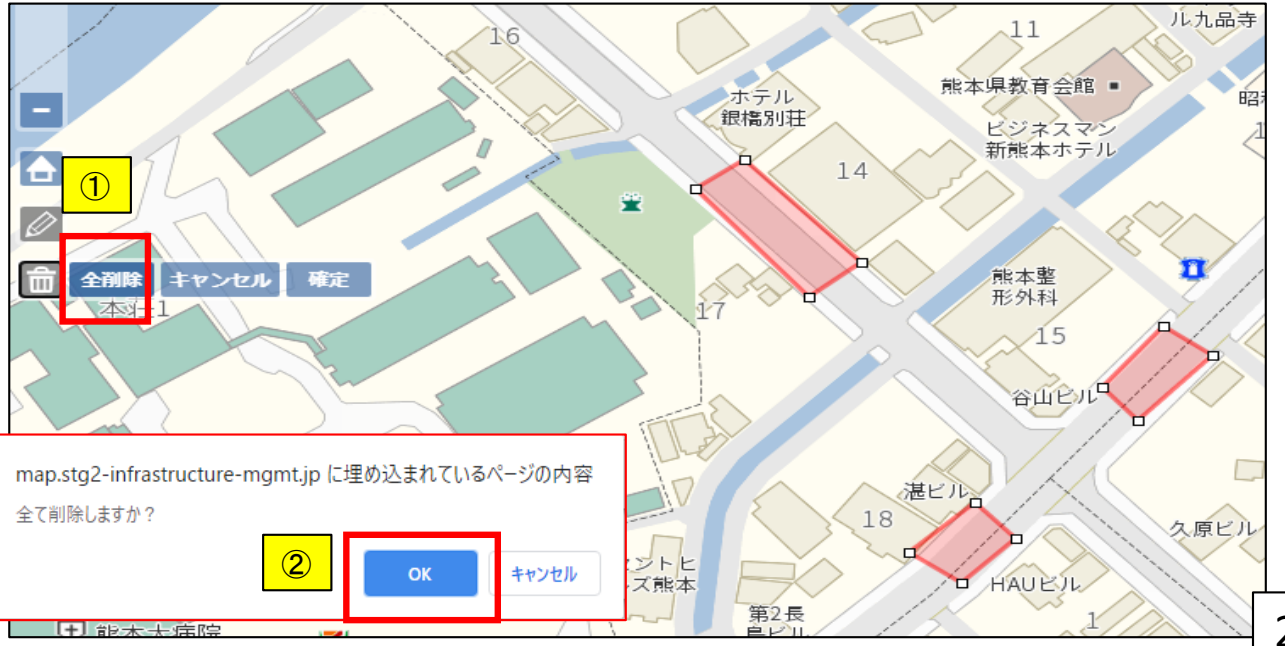

2..住所検索履歴の削除方法

- ①「住所欄」を選択。
- ②.検索履歴が表示されます。
- ③検索対象の住所を選択すると「削除ボタン」が表示されます。
- ④「削除ボタン」を選択すると、履歴表示から削除されます。

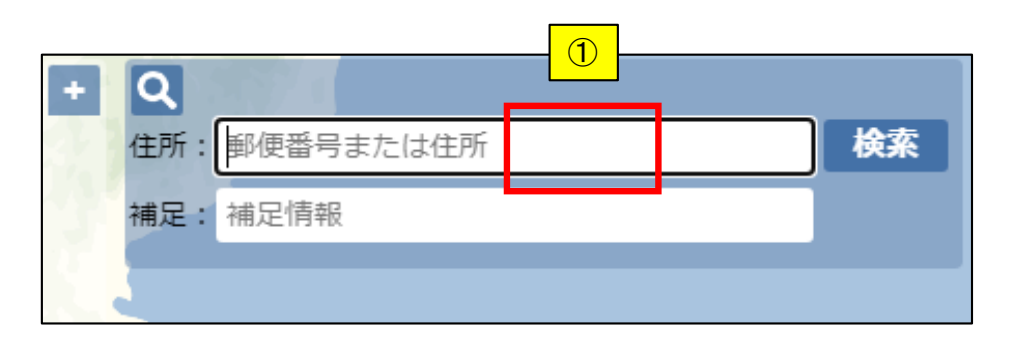

| + Q |          | _      |   |
|-----|----------|--------|---|
| 住所: | 熊本市西区花園  | 検      | 紊 |
| 補足: | 熊本県熊本市中央 |        |   |
|     | 熊本市西区    | ١<br>أ | 3 |
|     |          |        |   |

| 住所: 郵便番号または住所 | 検索 |
|---------------|----|
| ④ 熊本県熊本市中央    |    |
|               |    |